# もくじ

## **EPSON Creativity Suite**

| EPSON Creativity Suite 製品紹介<br>EPSON File Manager | <b>3</b><br>3      |
|---------------------------------------------------|--------------------|
| EPSON File Manager から起動できるアプリケーションソフト             | 3                  |
| EPSON Creativity Suite 使い方<br>起動方法<br>使い方         | <b>5</b><br>5      |
| EPSON File Manager 製品紹介                           | 6                  |
| EPSON File Manager 使い方<br>起動方法<br>使い方             | <b>7</b><br>7<br>7 |
| EPSON Easy Photo Print 製品紹介                       | 8                  |
| EPSON Easy Photo Print 使い方<br>起動方法<br>使い方         | <b>9</b><br>9<br>0 |
| EPSON MovieCapture 製品紹介1                          | 1                  |
| EPSON MovieCapture 使い方                            | <b>2</b><br>2<br>4 |
| EPSON Copy Utility 製品紹介1                          | 5                  |
| EPSON Copy Utility 使い方                            | <b>6</b><br>6<br>7 |

### EPSON Multi-PrintQuicker

| EPSON Multi-PrintQuicker | 製品紹介1                                 | 18 |
|--------------------------|---------------------------------------|----|
| EPSON Multi-PrintQuicker | 使い方                                   | 19 |
| 起動方法                     |                                       | 19 |
| 使い方                      | · · · · · · · · · · · · · · · · · · · | 19 |
|                          |                                       |    |

### **EPSON Web-To-Page**

| EPSON Web-To-Page | 製品紹介20 | ) |
|-------------------|--------|---|
| EPSON Web-To-Page | 使い方    |   |
| 起動方法              |        |   |
| 使い方               | 21     |   |
|                   |        |   |

### 読ん de!! ココ パーソナル

| 読ん de!! ココ パーソナル | 製品紹介 |
|------------------|------|
| 読ん de!! ココ パーソナル | 使い方  |
| 起動方法             |      |
| 使い方              |      |
|                  |      |

## **EPSON PRINT Image Framer Tool**

| EPSON PRINT Image Framer Tool | 製品紹介24 | ŧ |
|-------------------------------|--------|---|
| EPSON PRINT Image Framer Tool | 使い方    | 5 |
|                               |        | 5 |
| 使い方                           | 25     | 5 |
|                               |        |   |

### ソフトウェア共通

| ソフトウェアのバージョンアップ              |    |
|------------------------------|----|
| 最新ソフトウェアの入手方法                | 27 |
| ダウンロード/インストール手順              |    |
| ソフトウェアの削除方法                  |    |
| ソフトウェアの削除方法(Windows XP)      | 30 |
| ソフトウェアの削除方法(Windows 2000)    | 32 |
| ソフトウェアの削除方法(Windows 98 / Me) | 34 |
| ソフトウェアの削除方法(Mac OS X)        | 36 |
| ソフトウェアの再インストール方法             |    |

# **EPSON Creativity Suite**

## EPSON Creativity Suite 製品紹介

EPSON Creativity Suite (エプソン クリエイティビティ スイート) は、写真の管理から印刷までできる、プリンタ、ス キャナをトータルでサポートするソフトウェアです。

EPSON File Manager (エプソン ファイルマネージャ)を介して、お使いのプリンタで写真を印刷したり、スキャナでス キャンした画像をコピーしたりできます。

### **EPSON File Manager**

サムネイル表示(縮小表示)を見ながら画像を整理できます。アプリ起動アイコンをクリックするだけで用途に応じたア プリケーションソフトが起動し、選択した画像をプリントしたり、画像補正やメール、コピーなど画像の活用が楽しめま す。また、スキャナやデジタルカメラからも画像を読み込めます。

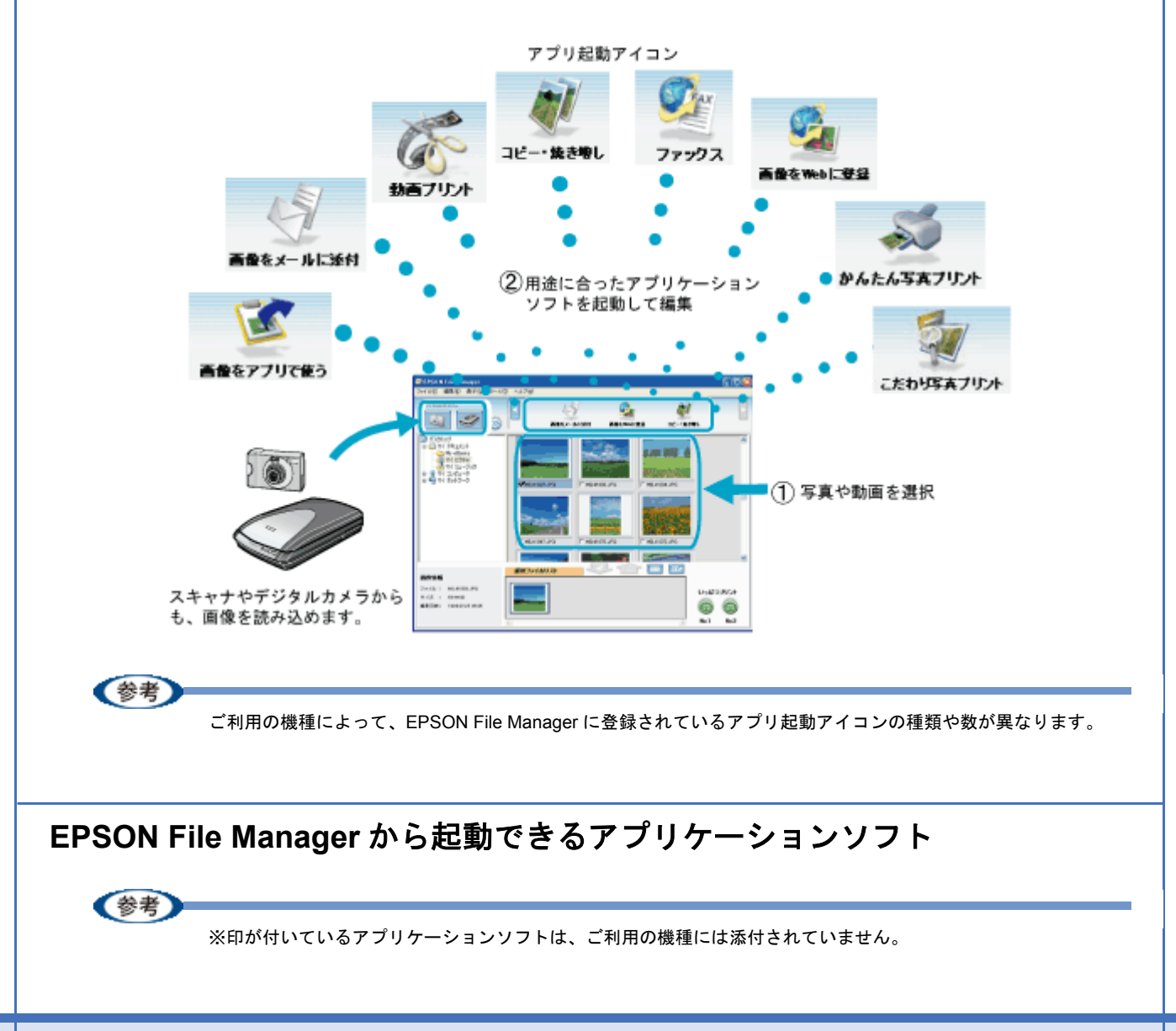

|              | EPSON Easy Photo Print(エプソン イージー フォトプリント)                                                                                                    |
|--------------|----------------------------------------------------------------------------------------------------|
| かんたん写真プリント   | 写真用紙やハガキなどさまざまな用紙に写真を簡単に印刷できるアプリケーションソフトです。<br>画面上の機能ボタンを順番にクリックしていくと、印刷完成イメージのプレビューを見ながら、<br>難しい設定や面倒な操作なしに印刷設定をすることができます。                    |
|              | ➡「EPSON Easy Photo Print 製品紹介」8                                                                                                    |
|              | EPSON ProLab Print(エプソン プロラボ プリント)※                                                                                                    |
| こたわり写真プリント   | 暗室感覚でイーゼルマスク(写真の大きさ/位置)の調整をしたり、サンプル印刷(試し焼き)<br>をして、画像をこだわりの作品として印刷するためのアプリケーションソフトです。<br>文字や画像挿入ができるので、作品タイトルやコメントを入れたり、自分の著名を挿入すること<br>もできます。 |
|              | EPSON MovieCapture(エプソン ムービー キャプチャー)                                                                                                    |
| A CONTRACTOR | 動画から連動写真のような静止画を切り取って印刷できます。                                                                                                    |
| 動画プリント       | ➡「EPSON MovieCapture 製品紹介」11                                                                                                    |
|              | EPSON Copy Utility(エプソン コピー ユーティリティ)                                                                                                    |
|              | スキャンした画像のコピーや焼き増しができます。                                                                                                    |
| コピー・焼き増し     | ➡「EPSON Copy Utility 製品紹介」15                                                                                                    |
| -            | EPSON Copy Utility(エプソン コピー ユーティリティ)                                                                                                    |
|              | パソコンから画像をファックスで送信できます。この機能は、お使いのパソコンにファックスソ<br>フトウェアがインストールされている必要があります。<br>(Windows のみ)                                                       |
| ファックス        | ➡「EPSON Copy Utility 製品紹介」15                                                                                                    |
|              | EPSON Send To Web(エプソン センド トゥ ウェブ)                                                                                                    |
|              | JPEG 形式の画像を Web にアップロードできます。                                                                                                    |
| 画像をWebに登録    | 使い方などについて詳しくは、EPSON Send To Web のヘルプをご覧ください。<br>➡「EPSON Creativity Suite 使い方」5                                                                 |
|              | EPSON Image Clip Palette(エプソン イメージ クリップ パレット)                                                                                                  |
|              | 選んだ画像を指定したアプリケーションソフトで使えます。                                                                                                    |
| 画量をアプリで使う    | 使い方などについて詳しくは、EPSON Image Clip Palette のヘルプをご覧ください。<br>➡「EPSON Creativity Suite 使い方」5                                                          |
| 5            | EPSON Attach To Email(エプソン アタッチ トゥ イーメール)                                                                                                    |
| N.           | 選んだ画像をメールに貼付できます。対応メールソフトについては、エプソンのホームページを<br>ご覧ください。(http://www.i-love-epson.co.jp )                                                         |
| 高量をメールに添付    | <使い方><br>[画像をメールに添付]をクリックした後に表示される画面で、メールソフトを選択してくださ<br>い。                                                                                     |

## EPSON Creativity Suite 使い方 起動方法 デスクトップ上の [EPSON File Manager] アイコンをダブルクリックしてください。 ダブルクリック **EPSON File** Manager ※ Mac OS X の場合は、[EPSON File Manager for X] アイコンをダブルクリックしてください。 (参考) ◆◆ Windows の場合◆◆ [スタート] メニューー [すべてのプログラム] (または [プログラム]) – [EPSON Creativity Suite] – [EPSON File Manager]の順にクリックして起動することもできます。 ◆◆ Mac OS X の場合◆◆ [ハードディスク] - [アプリケーション] (Applications) フォルダー [EPSON] フォルダー [Creativity Suite] フォ ルダー [File Manager] フォルダー [EPSON File Manager for X] アイコンの順にダブルクリックして起動すること もできます。 使い方 EPSON Creativity Suite に含まれている各種アプリケーションソフトの使い方については、各アプリケーションソフトの ヘルプをご覧ください。

ヘルプを表示するには、各アプリケーションソフトを起動して[ヘルプ]メニューをクリックしてください。 以下の画面は、EPSON File Manager の場合です。

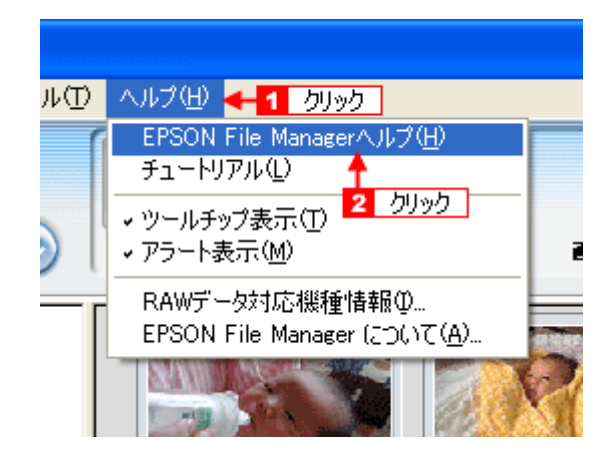

# EPSON File Manager 製品紹介

EPSON File Manager (エプソン ファイルマネージャ)では、サムネイル表示(縮小表示)を見ながら画像を整理できま す。アプリ起動アイコンをクリックするだけで用途に応じたアプリケーションソフトを起動し、選択した画像をプリント したり、画像補正やメール、コピーなど画像の活用が楽しめます。スキャナやデジタルカメラからも画像を読み込めます。

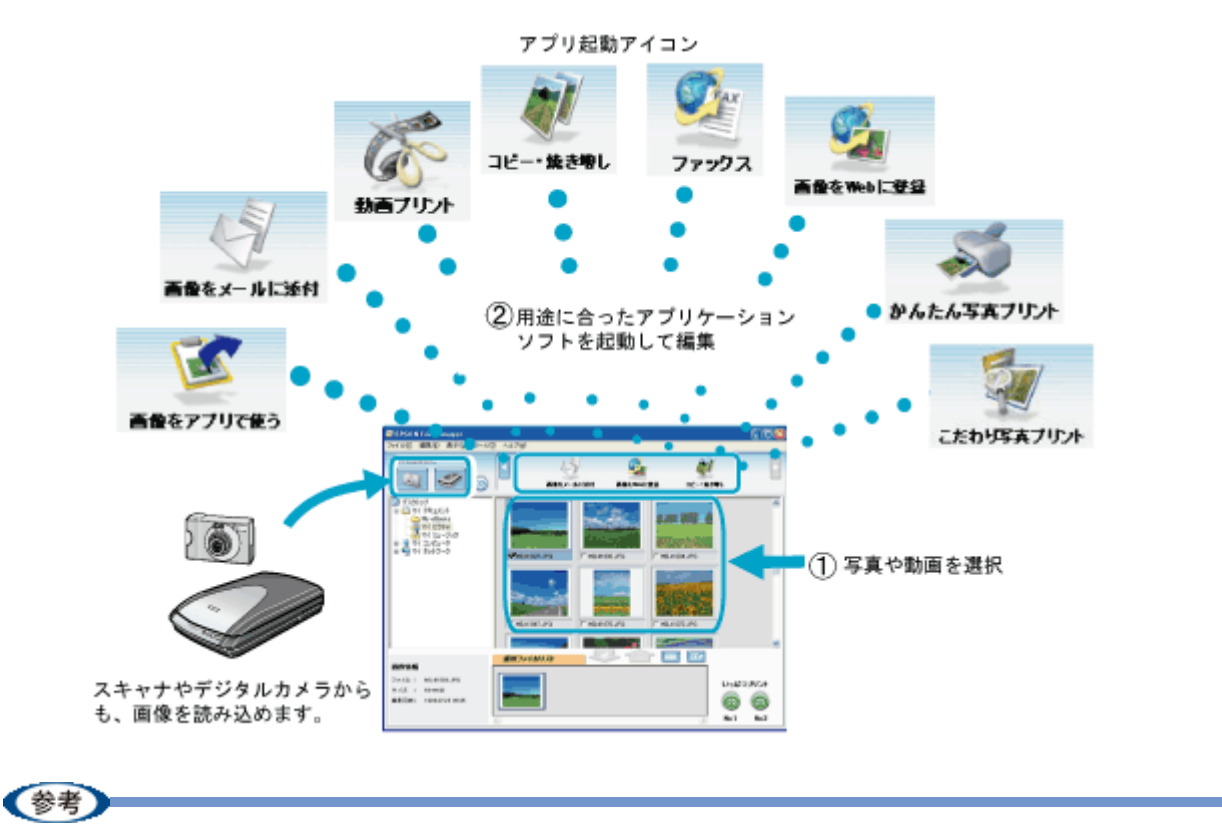

ご利用の機種によって、EPSON File Manager に登録されているアプリ起動アイコンの種類や数が異なります。

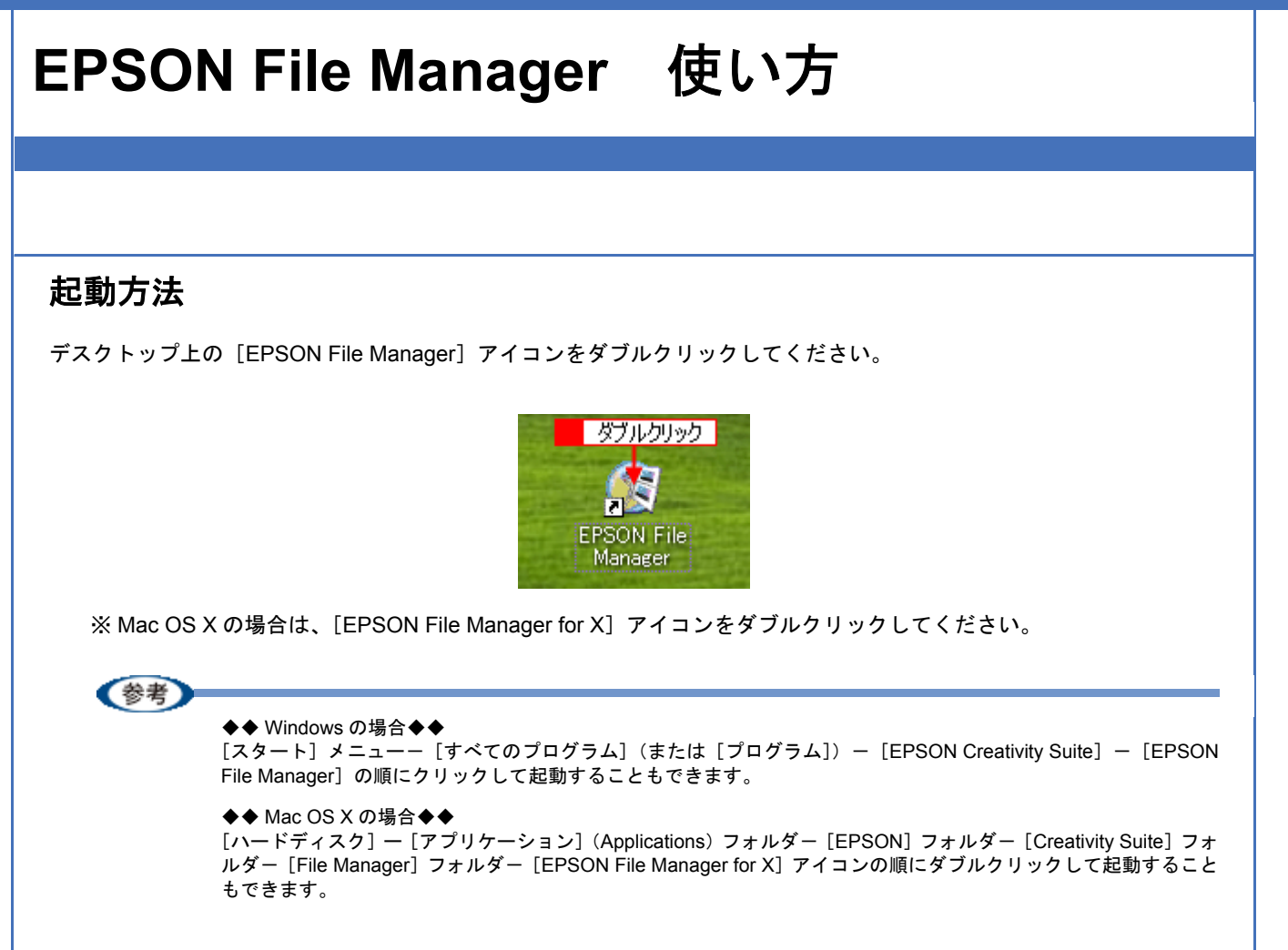

## 使い方

EPSON File Manager の使い方については、EPSON File Manager のヘルプをご覧ください。 ヘルプを表示するには、EPSON File Manager を起動して [ヘルプ] メニューをクリックしてください。

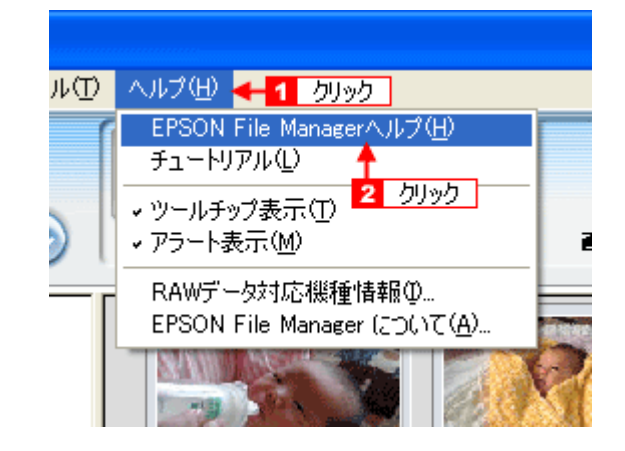

## EPSON Easy Photo Print 製品紹介

EPSON Easy Photo Print (エプソン イージー フォトプリント)は、写真用紙やハガキなどさまざまな用紙に写真を簡単 に印刷できるアプリケーションソフトです。画面上の機能ボタンを順番にクリックしていくと、印刷完成イメージのプレ ビューを見ながら、難しい設定や面倒な操作なしに印刷することができます。

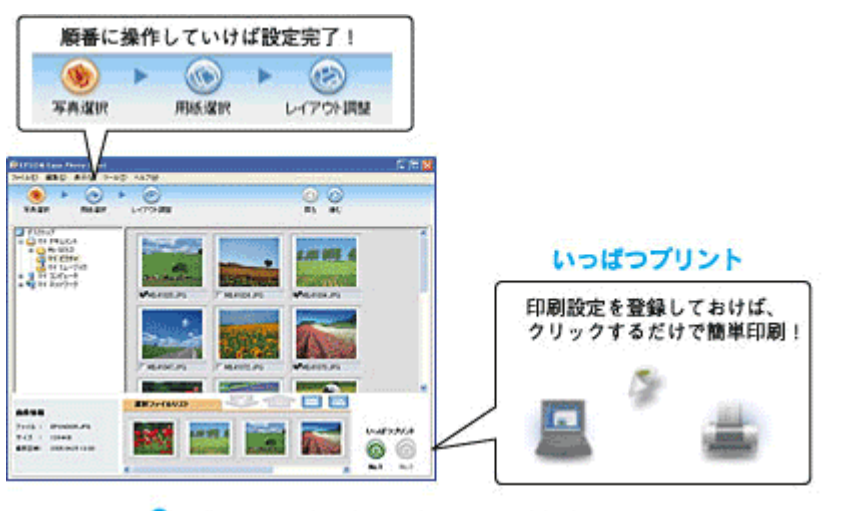

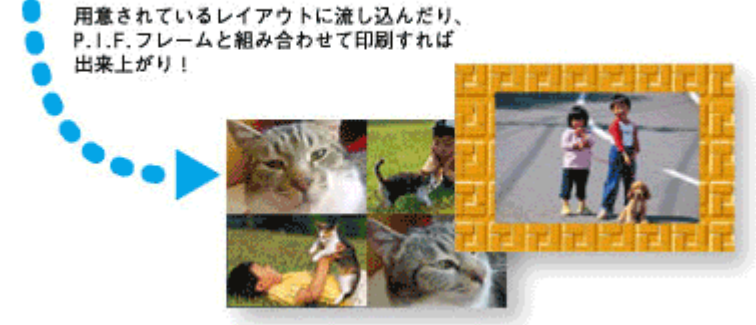

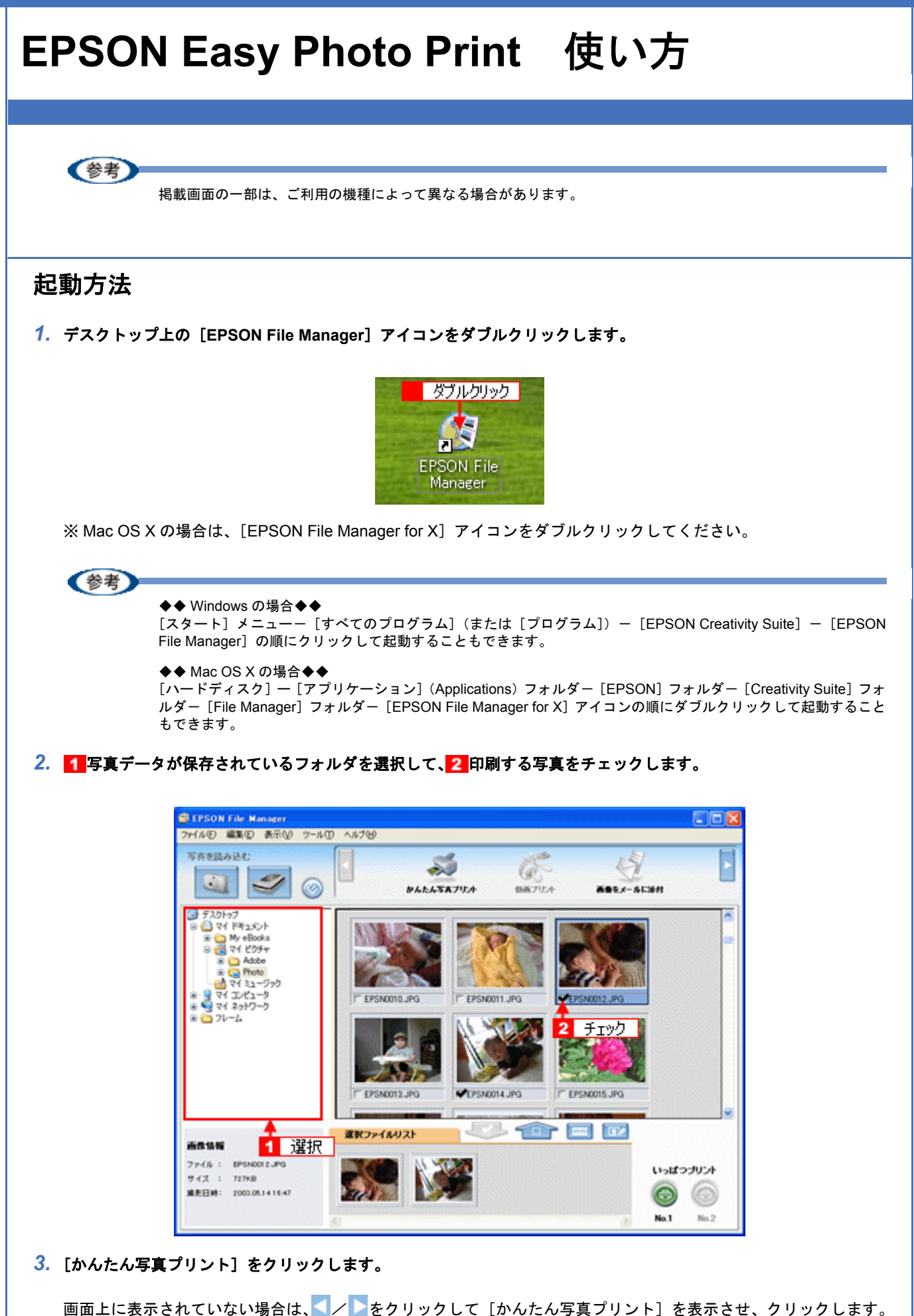

EPSON Easy Photo Print 使い方

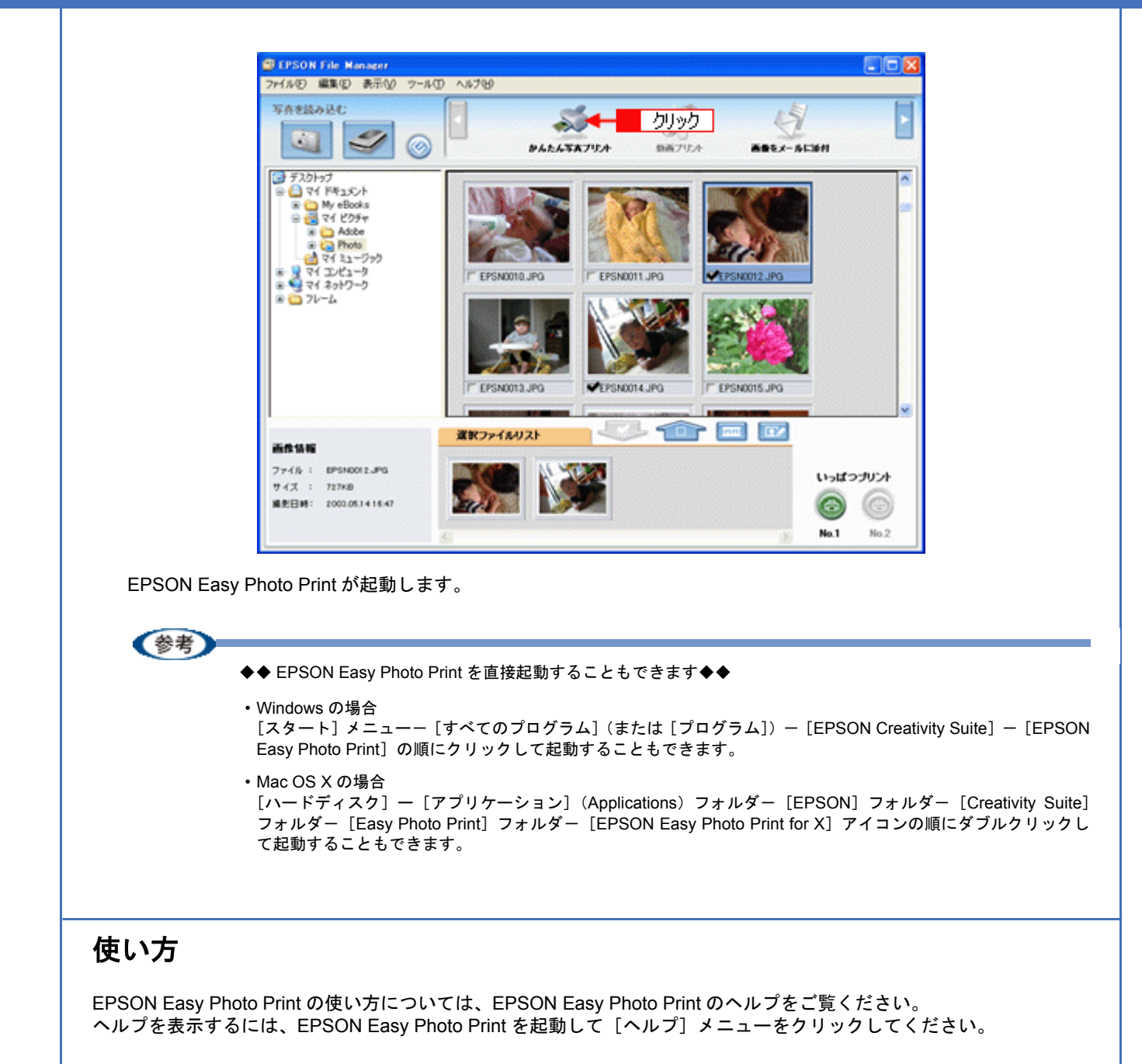

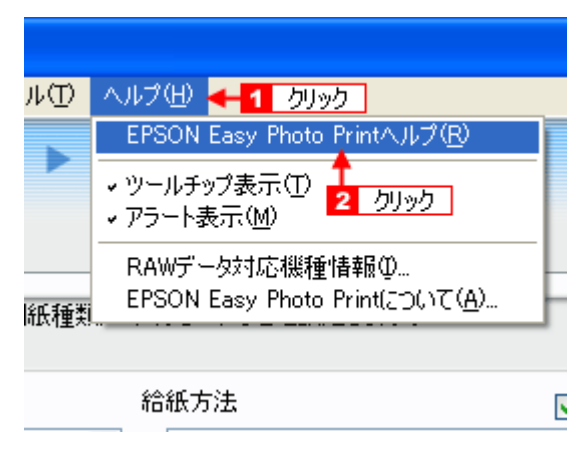

## EPSON MovieCapture 製品紹介

EPSON MovieCapture(エプソン ムービー キャプチャ)は、デジタルカメラで撮影した動画から、連続した静止画を切り取るアプリケーションソフトです。決定的瞬間を切り取ったり、連続写真のような一連の静止画を切り取ることができます。印刷には EPSON Easy Photo Print(かんたん写真プリント)の印刷機能を使用します。

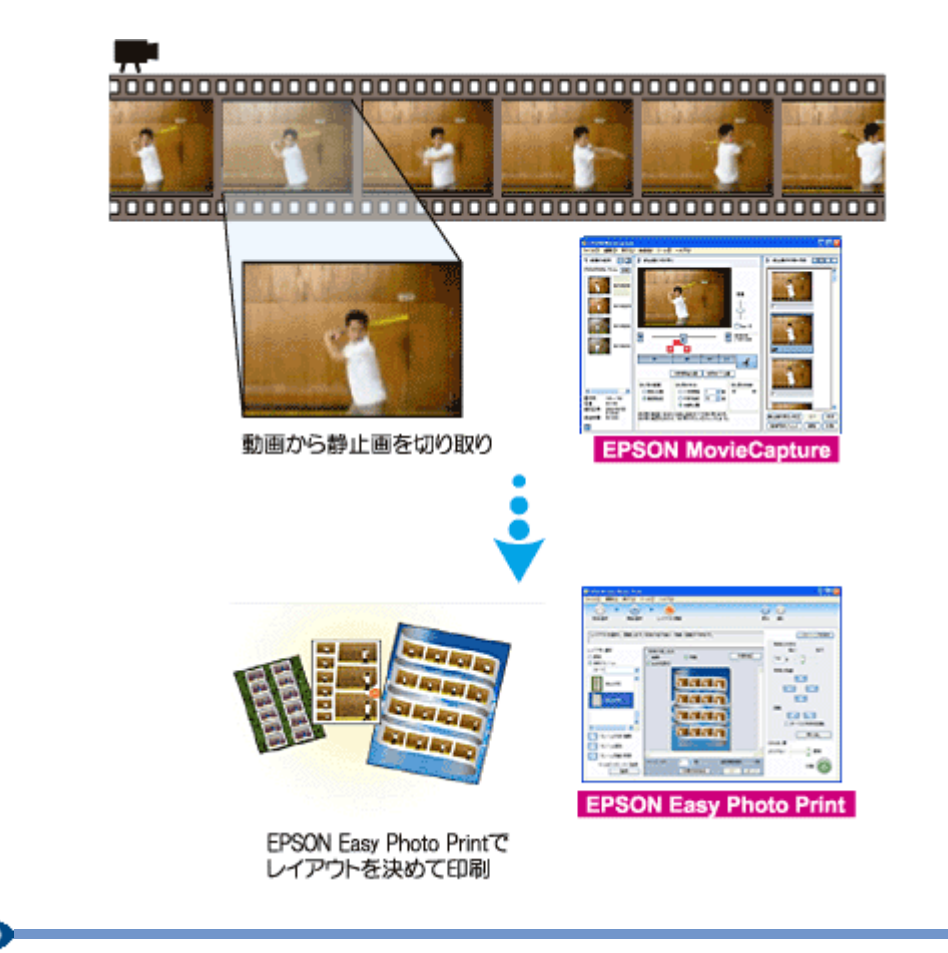

### 参考

Windows でご利用の際に、EPSON MovieCapture で動画ファイルを表示するには、Microsoft DirectX 9.0b 以降がインストールされている必要があります。

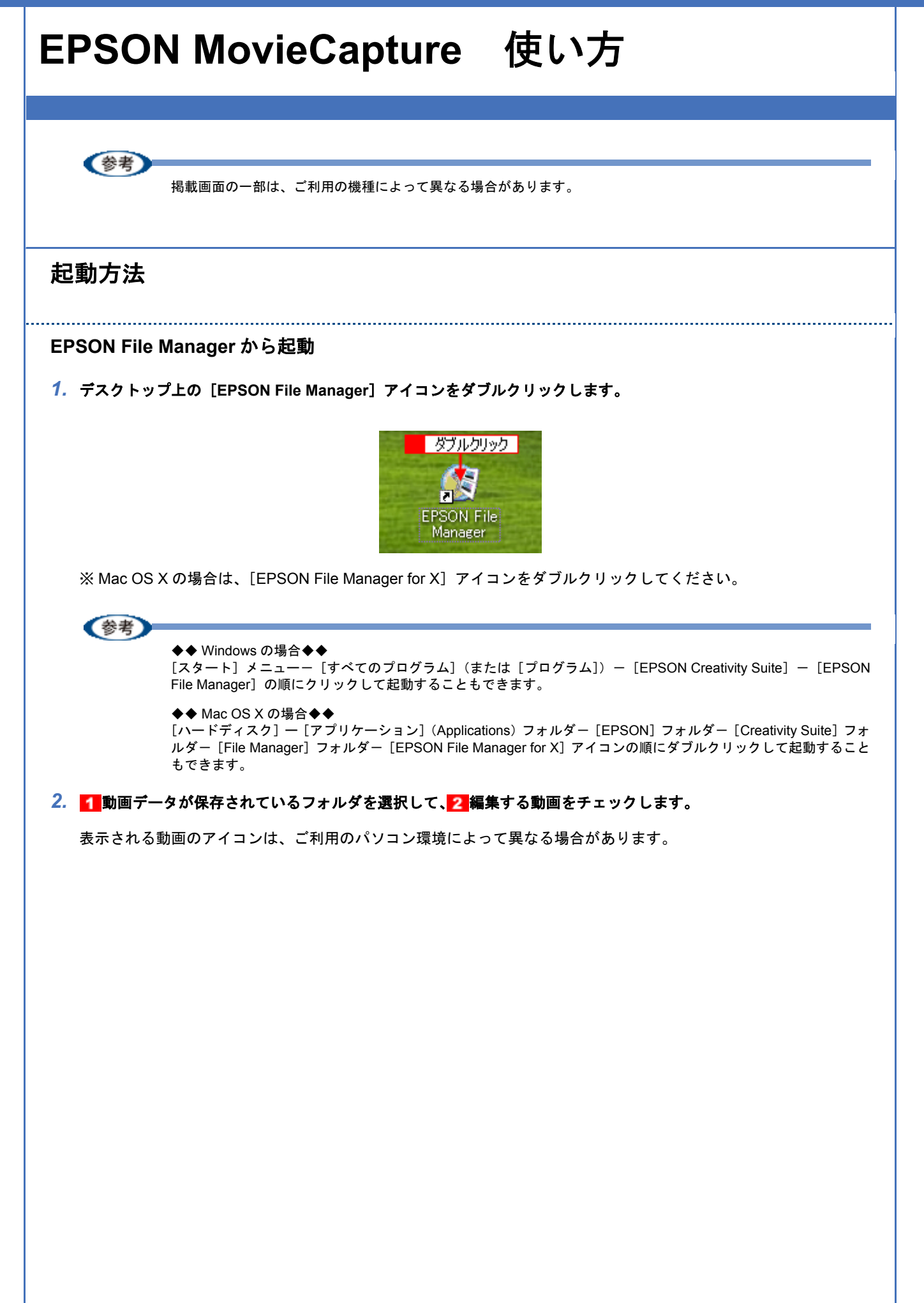

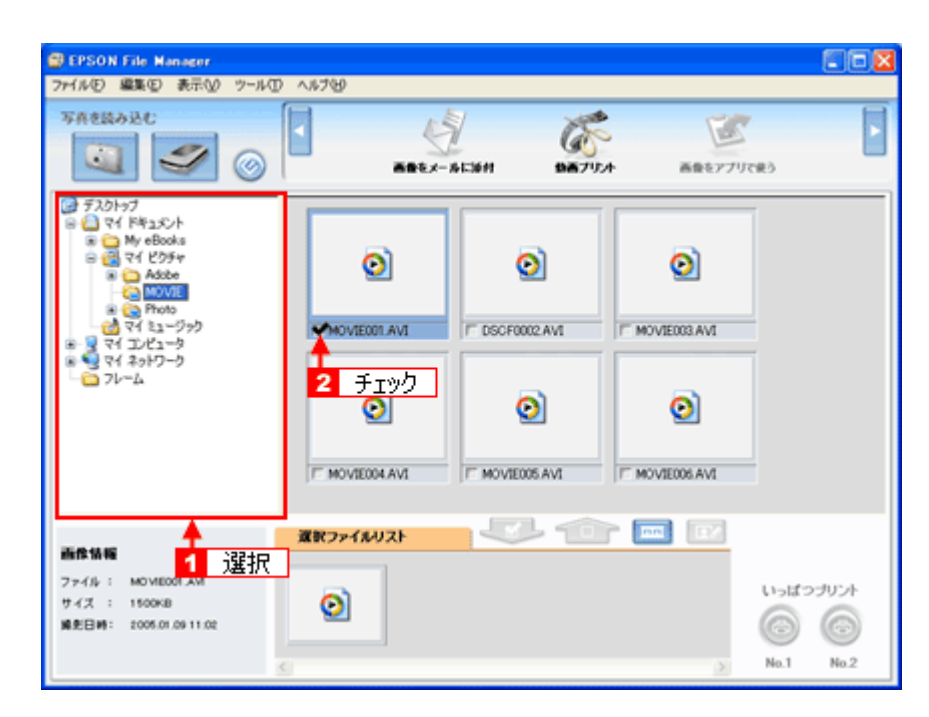

### 3. [動画プリント] をクリックします。

画面上に表示されていない場合は、

| BEPSON File Manager                                       |             |                                  |
|-----------------------------------------------------------|-------------|----------------------------------|
| ファイル(E) 編集(E) 表示(y) ツール                                   |             |                                  |
| SASEDDEC (S)                                              |             | ) Þ                              |
|                                                           |             |                                  |
| 2 (1 4)()−9<br>- 2)7-Δ                                    |             |                                  |
|                                                           | xx7>-14472F |                                  |
| ファイル : MOVEOOLAM<br>サイズ : 1500KB<br>瞬刻日時: 2005.01.0911.02 |             | いっぱつづリント<br>(1) (1)<br>No.1 No.2 |

EPSON MovieCapture が起動します。

#### !注意

Windows でご利用の際に、EPSON MovieCapture で動画ファイルを表示するには、Microsoft DirectX 9.0b 以降がイ ンストールされている必要があります。起動時にエラーメッセージが表示された場合は、ソフトウェア CD-ROM 内 の [APPS] フォルダー [DirectX9] フォルダにある DXSETUP.EXE (DXSETUP と表示されている場合もありま す) をダブルクリックして DirectX をインストールしてください。

参考

◆◆ EPSON MovieCapture を直接起動することもできます◆◆

・Windows の場合

[スタート] メニューー [すべてのプログラム] (または [プログラム] ) - [EPSON Creativity Suite] - [MovieCapture] - [EPSON MovieCapture] の順にクリックして起動することもできます。

#### ・Mac OS X の場合

[ハードディスク] ー [アプリケーション] (Applications) フォルダー [EPSON] フォルダー [Creativity Suite] フォルダー [MovieCapture] フォルダー [EPSON MovieCapture] アイコンの順にダブルクリックして起動する こともできます。

## 使い方

EPSON MovieCapture の使い方については、EPSON MovieCapture のヘルプをご覧ください。 ヘルプを表示するには、EPSON MovieCapture を起動して[ヘルプ] メニューをクリックしてください。

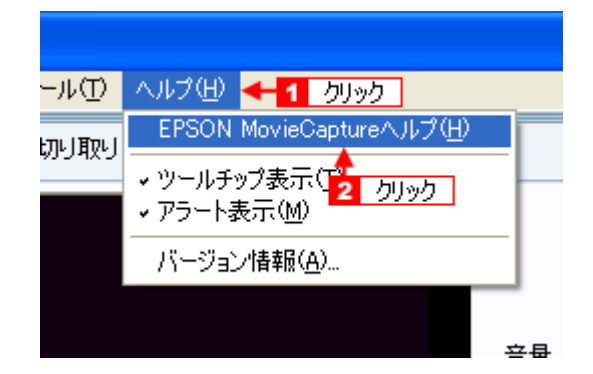

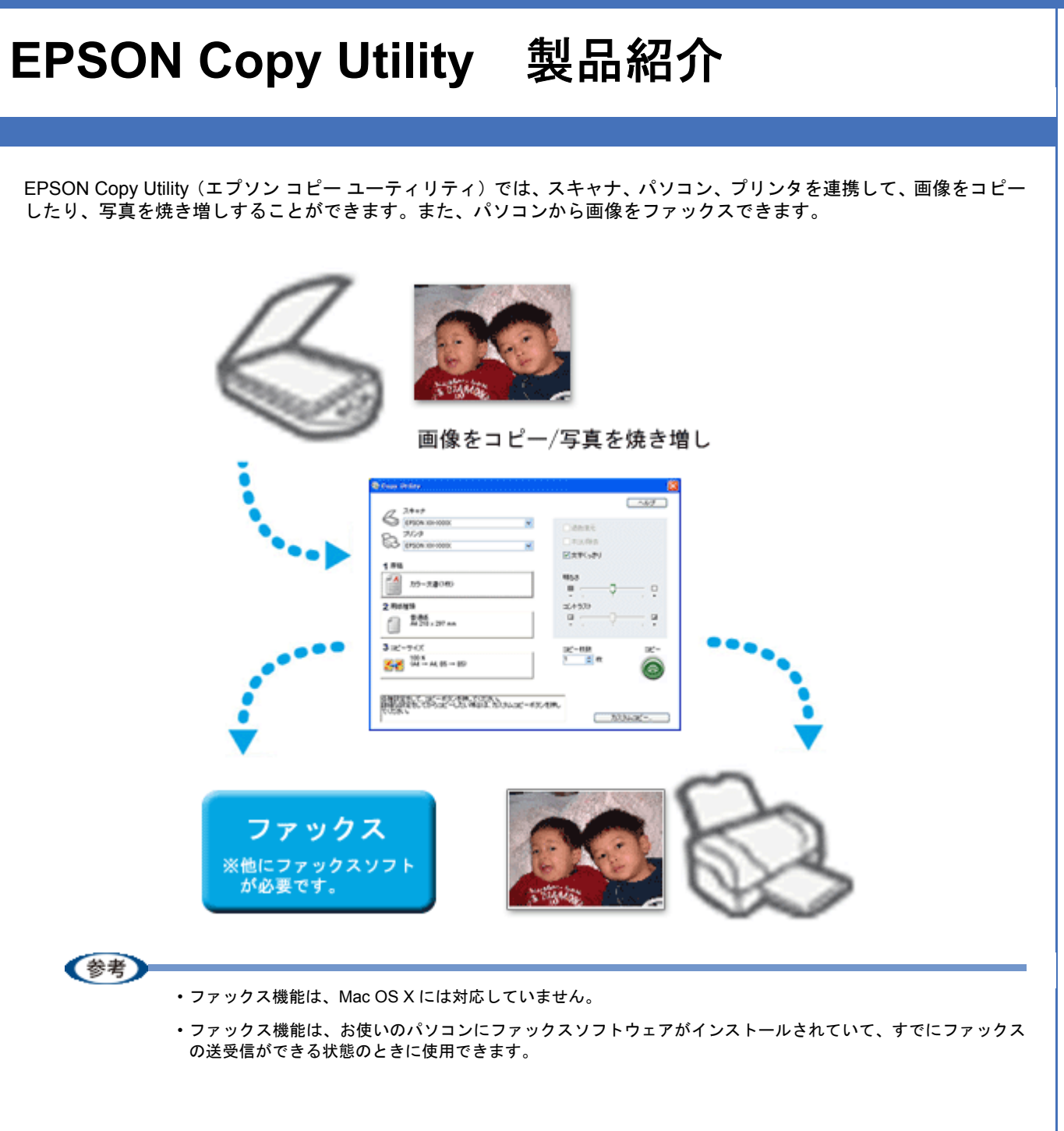

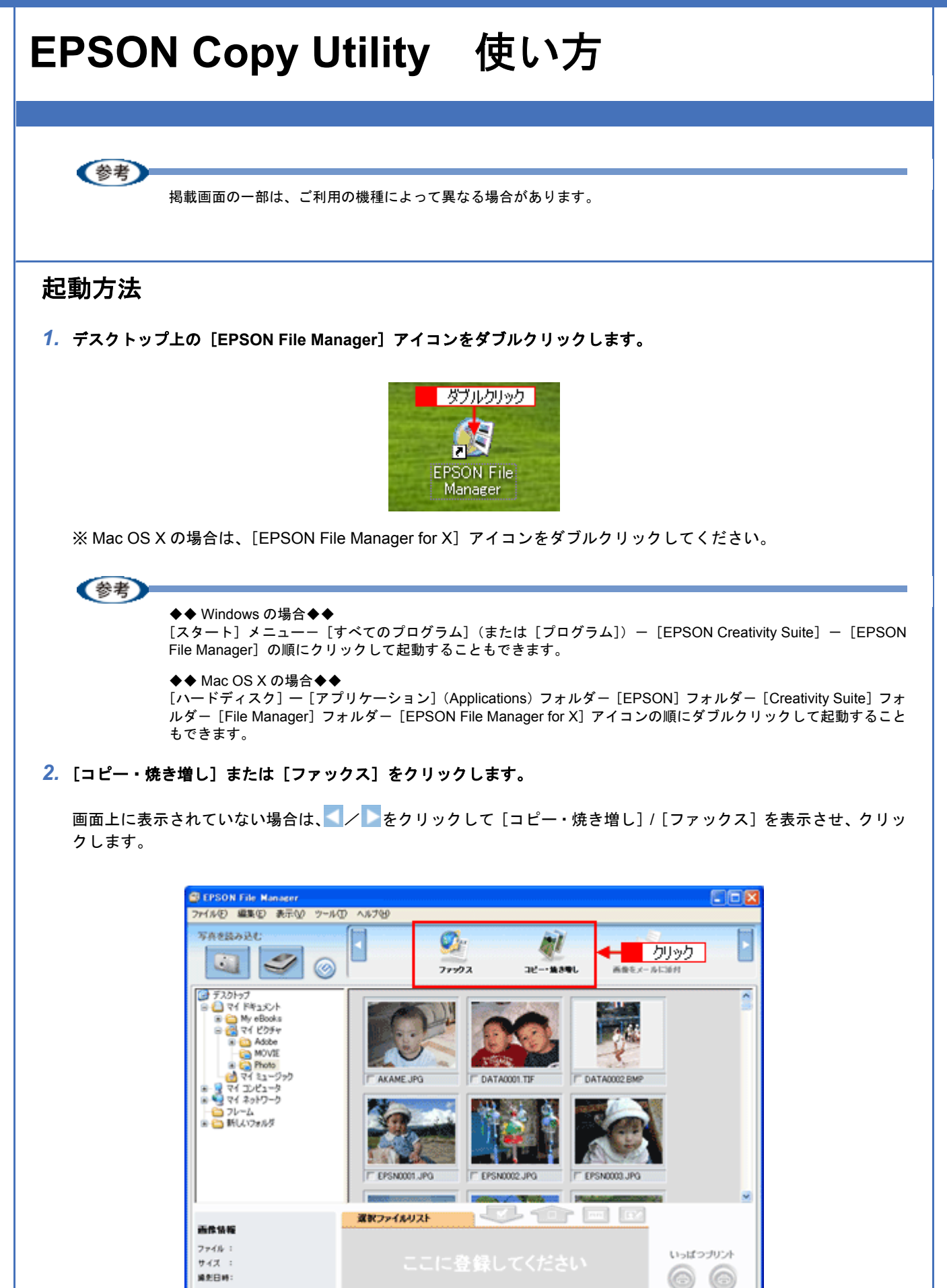

No.1

No.2

EPSON Copy Utility が起動します。

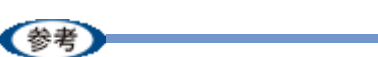

#### ◆◆ EPSON Copy Utility を直接起動することもできます◆◆

```
・Windows の場合
[スタート] メニューー [すべてのプログラム] (または [プログラム]) ー [EPSON Creativity Suite] ー [EPSON
Copy Utility] の順にクリックして起動することもできます。
・Mac OS X の場合
```

```
[ハードディスク] ー [アプリケーション] (Applications) フォルダー [EPSON] フォルダー [Creativity Suite]
フォルダー [Copy Utility] フォルダー [EPSON Copy Utility] アイコンの順にダブルクリックして起動すること
もできます。
```

## 使い方

EPSON Copy Utility の使い方については、EPSON Copy Utility のヘルプをご覧ください。 ヘルプを表示するには、EPSON Copy Utility を起動して[ヘルプ] をクリックしてください。

| 😓 Copy Utility                                                       | ٤                                           |
|----------------------------------------------------------------------|---------------------------------------------|
| (7 Z+++)                                                             | りりック 🔶 ヘルプ                                  |
| EPSON XX-X000X     V      JU-3      EPSON XX-X000X     V             | <ul> <li>□ 退色復元</li> <li>□ ホコリ除去</li> </ul> |
| 1 原稿<br>カラー文書(1枚)                                                    | マ文字くっきり 明ねさ                                 |
| 2 用紙種類                                                               |                                             |
|                                                                      |                                             |
| 100 %<br>(A4 → A4, E5 → E5)                                          |                                             |
| 客種設定をして、コピーボタンを押してください。<br>詳細な設定をしてからコピーしたい場合は、カスタムコピーボタンを<br>てください。 | 押し カスタムコピー-                                 |

参考

ファックス機能は、お使いのパソコンにファックスソフトウェアがインストールされていて、すでにファックスの 送受信ができる状態のときに使用できます。

ファックス送信される場合は、[プリンタ]の項目でご利用のパソコンにインストールされている [FAX] を選択し てください。その他の項目を設定して [コピー] ボタンをクリックすると、FAX ソフトが起動します。起動した後 は、お使いの FAX ソフトウェアの取扱説明書をご覧になって FAX 送信してください。

# **EPSON Multi-PrintQuicker**

# EPSON Multi-PrintQuicker 製品紹介

EPSON Multi-PrintQuicker(エプソン マルチプリント クイッカー)は、名刺、CD/DVD レーベル、CD/DVD ジャケット、 およびロール紙を使った垂れ幕(長尺)などを簡単な操作で作成できるソフトウェアです。

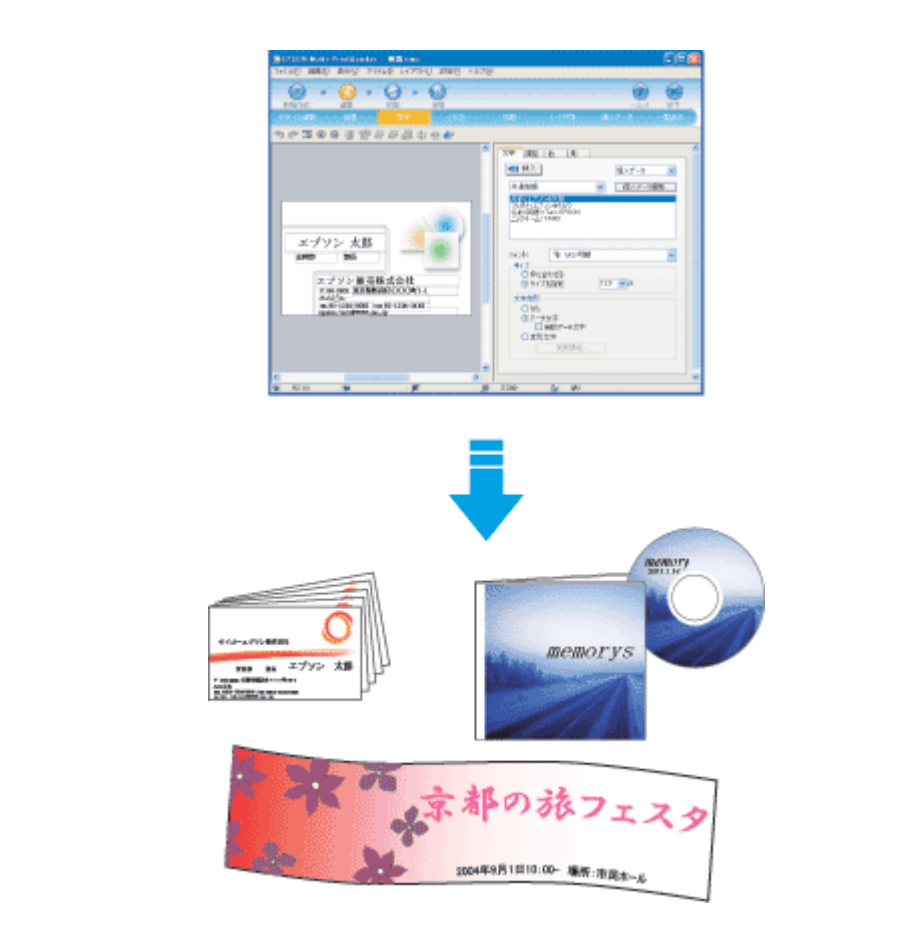

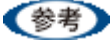

ご利用の機種では、長尺印刷には対応していません。

## EPSON PM-A950 活用ガイド NPD1544 -00 EPSON Multi-PrintQuicker 使い方 起動方法 デスクトップ上の [EPSON Multi-PrintQuicker] アイコンをダブルクリックします。 ダブルクリック EPSON Multi-PrintQui cker 参考 ◆◆ Windows の場合◆◆ [スタート] ー [すべてのプログラム] (または [プログラム]) ー [EPSON Multi-PrintQuicker] ー [EPSON Multi-PrintQuicker]の順にクリックして起動することもできます。 ◆◆ Mac OS X の場合◆◆ [ハードディスク] ー [アプリケーション] (Applications) フォルダー [EPSON Multi-PrintQuicker] フォルダー [EPSON Multi-PrintQuicker] アイコンの順にダブルクリックして起動することもできます。 使い方 EPSON Multi-PrintQuicker の使い方については、EPSON Multi-PrintQuicker のヘルプをご覧ください。 ヘルプを表示するには、EPSON Multi-PrintQuicker を起動して [ヘルプ] メニューをクリックしてください。 定(P) ヘルプ(H) 🗲 1 クリック ·オンラインヘルプ(M) バージョン情報(A) クリック 2 イラスト

# **EPSON Web-To-Page**

## EPSON Web-To-Page 製品紹介

EPSON Web-To-Page (エプソンウェブトゥページ) は、インターネットの画面 (Microsoft Internet Explorer で表示され ている Web ページ) を簡単に印刷できるソフトウェアです。

Microsoft Internet Explorer から直接印刷すると、Web ページの右端が切れて印刷されることがあります。EPSON Web-To-Page を使うと、Web ページを用紙の幅に収まるように自動的に縮小して、Web ページ全体を印刷できます。また、 プレビューを使えば、必要なページだけ選択して印刷できます。

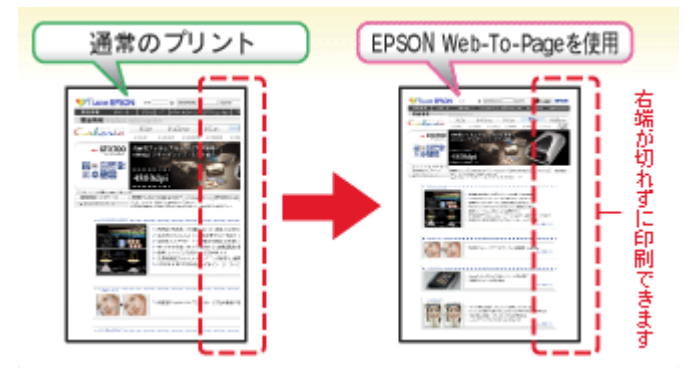

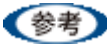

対応 OS は、Windows のみです。

・対応ブラウザは、Microsoft Internet Explorer5.5 以降です。

# EPSON Web-To-Page 使い方

### 起動方法

EPSON Web-To-Page をインストールすると、EPSON Web-To-Page ツールバーが Microsoft Internet Explorer に組み込まれます。[印刷] または [印刷プレビュー] をクリックしてください。

| ファイル(E   | ) 編集(E)  | 表示♡        | お気に入り(A) ツ・    | ール田 ヘルプ田     |          |       |
|----------|----------|------------|----------------|--------------|----------|-------|
| GR       | . 0      | * 2        | 🏠 🔎 検索         | 大 お気に入り      | 🔮 ሃቻብア 🥝 | Ø•    |
| EPSON    | Web-To-P | age - 🤅    | ) ආළු   වා ආළු | ブルビュー        |          |       |
| and he   |          | SON #      | ŧ# 0           | [MyEPSON] ID | /(27-F   | - 🔒 : |
| <b>1</b> | OVE EF   | 0011       |                |              |          |       |
| <b>1</b> | 製品をお探し   | <b>4</b> 6 | イベント情報満日       | u            | お困りの際は   |       |

## 使い方

EPSON Web-To-Page の使い方については、EPSON Web-To-Page のヘルプをご覧ください。 ヘルプを表示するには、EPSON Web-To-Page を起動して[Web-To-Page] メニューをクリックしてください。

| 🙆 I Love E       | PSON           | ップページ    | 7 - Mic | rosoft         | Inter | net   |
|------------------|----------------|----------|---------|----------------|-------|-------|
| ファイル( <u>F</u> ) | 編集( <u>E</u> ) | 表示⊙      | お気に     | ٨Ŋ( <u>A</u> ) | ツール   | Ð     |
| <b>③</b> 戻る      | • 🕤 •          | × 2      | 1 🏠     | <i>)</i> 7     | 資索 🥈  | 2     |
| EPSON            | Web-To-P       | age 🚽    | 1 クリック  | 7 🗐 E          | 巾刷ブレ  | Ë1-   |
|                  | - 操作マニ         | .コアル 🔸   | 2 勿     | ック             | _     |       |
| 1 Lc             | バージョン          | /情報      | 検索      |                | ۱۱ @  | IyEP: |
|                  | 品をお探し          | なら       | 1.      | ベント情報          | 服満載   |       |
| ▶ 製品情報           | 1 🕨 Ľ3         | バネスソリューシ | ヨントイ    | ベント・キャ         | ンペーン  | •     |

# 読ん de!! ココ パーソナル

# 読ん de!! ココ パーソナル 製品紹介

読ん de!! ココパーソナルは、日本語 OCR(文字認識)ソフトです。スキャナを使って、新聞・雑誌・カタログなどの紙 面上の情報をテキストデータに変換することができ、パソコン入力の負担を軽減できます。

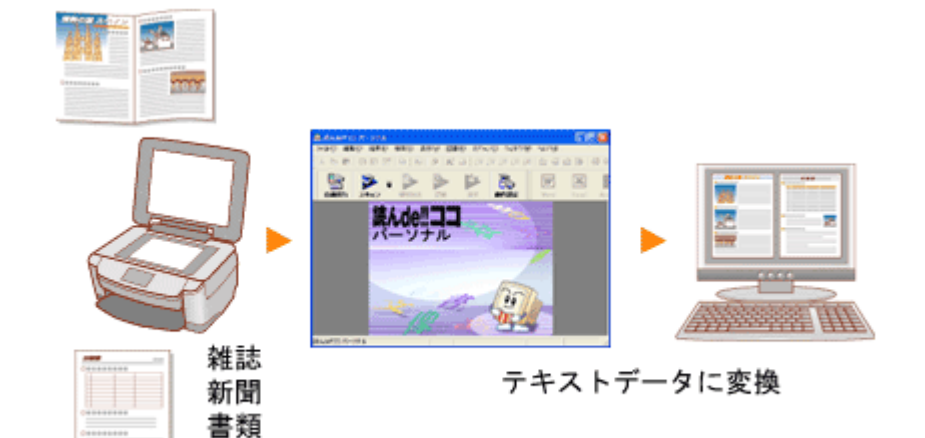

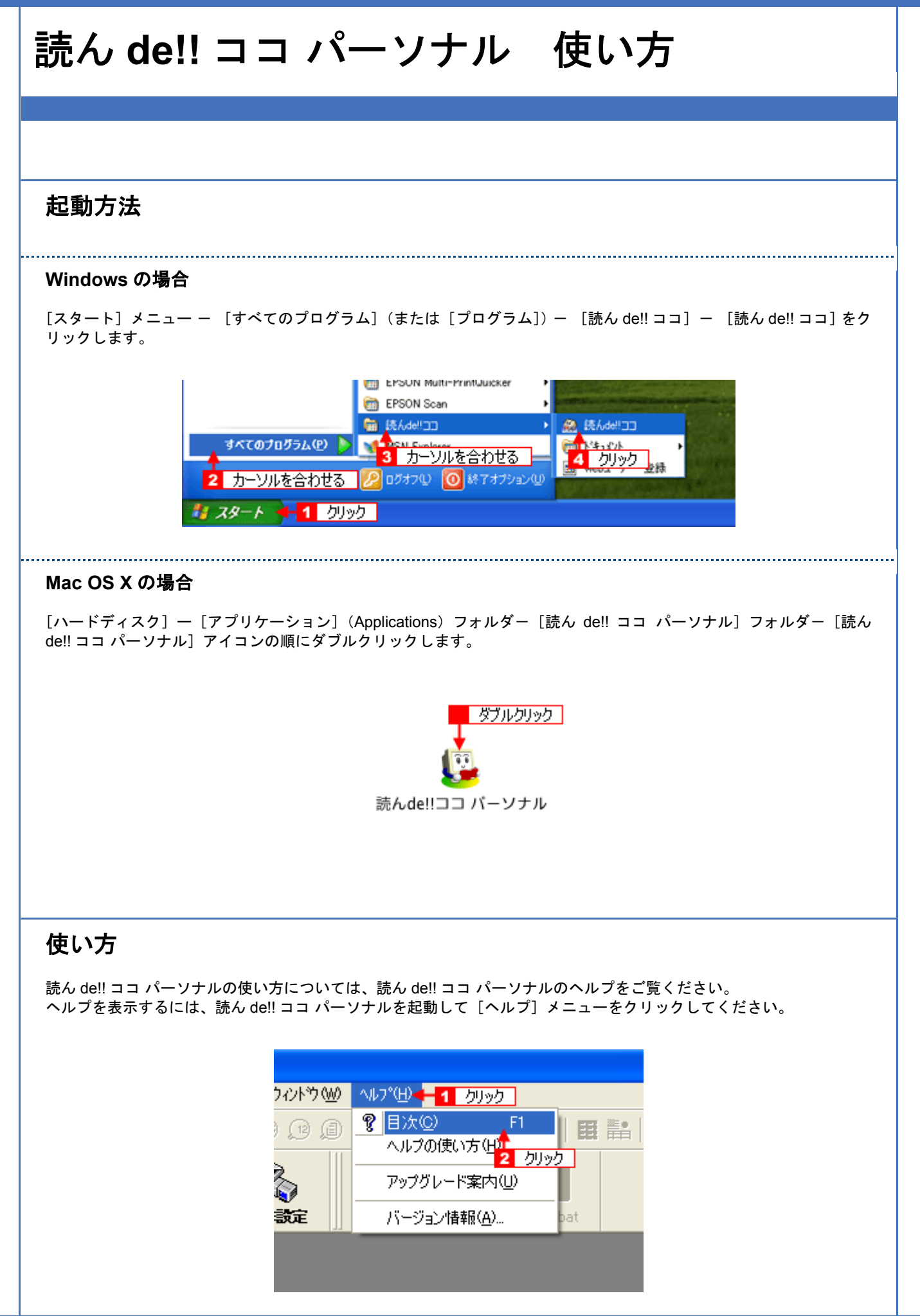

# EPSON PRINT Image Framer Tool

# EPSON PRINT Image Framer Tool 製品紹介

EPSON PRINT Image Framer Tool (エプソン プリント イメージ フレーマー ツール) は、P.I.F. フレーム対応ソフトウェ ア、メモリカードスロットを搭載しているエプソン製プリンタ、または PRINT Image Framer 対応のエプソン製デジタル カメラに、P.I.F. フレーム(飾り枠)を 追加、コピー、削除するためのソフトウェアです。また、P.I.F. フレームを、自 由に作成、編集することができます。

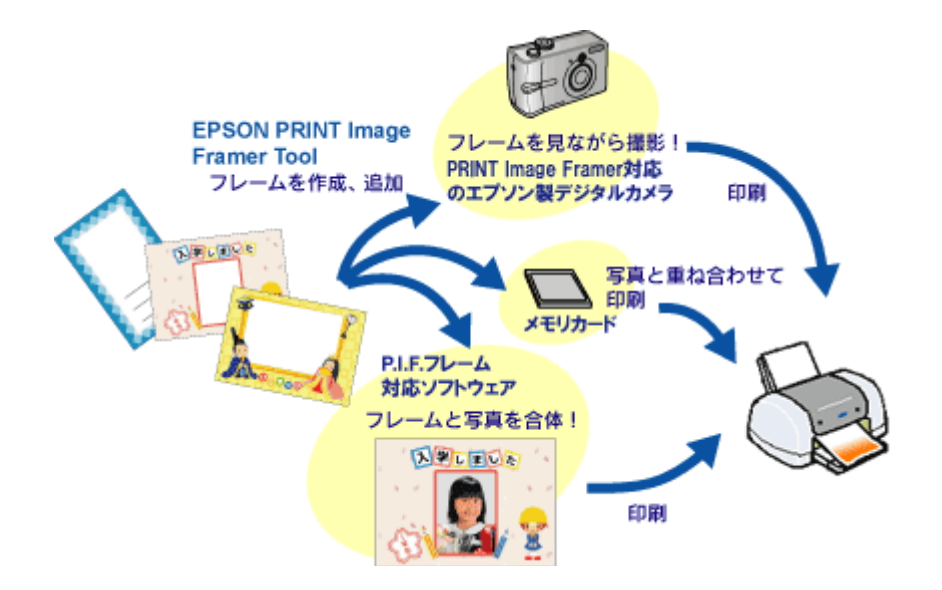

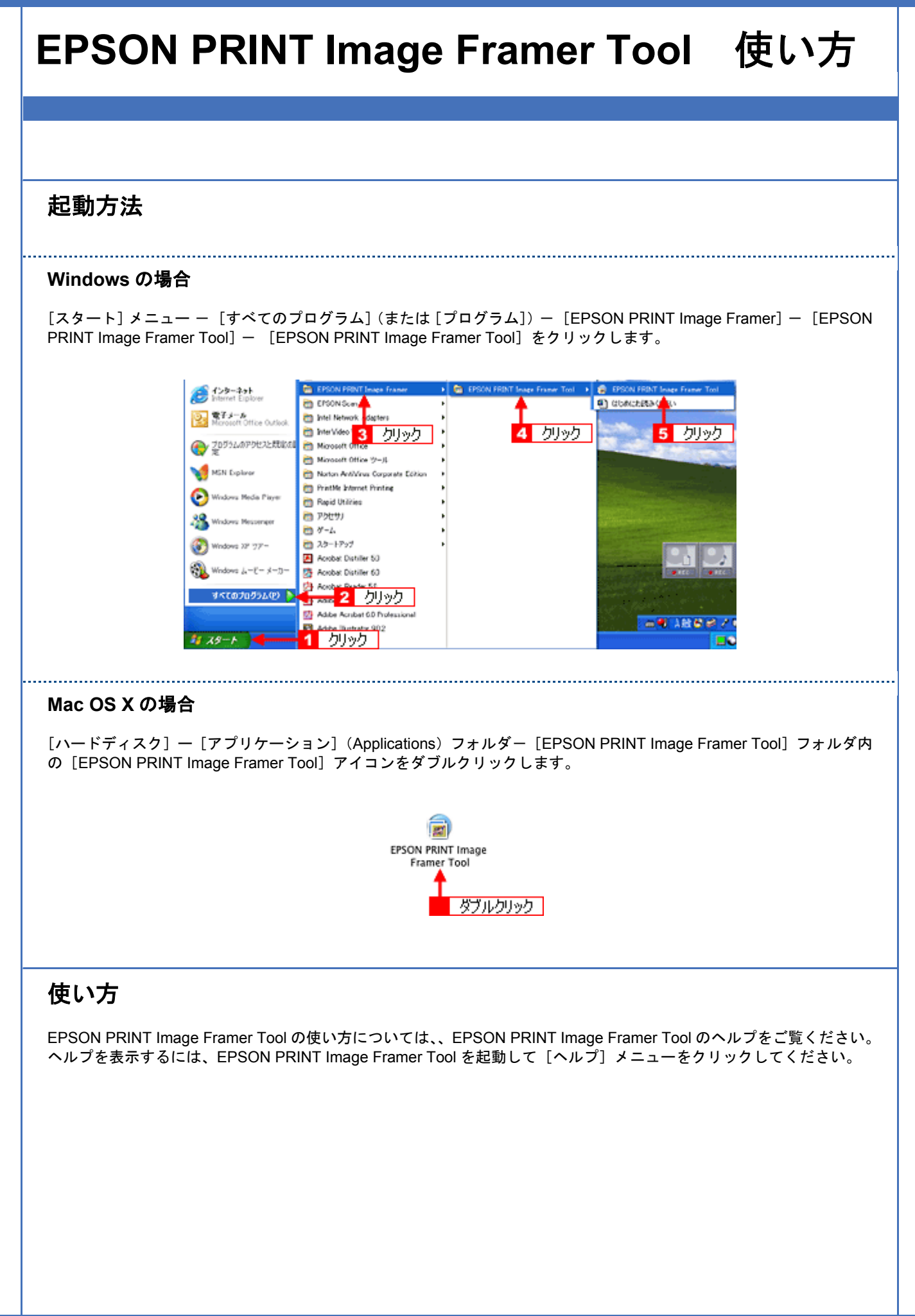

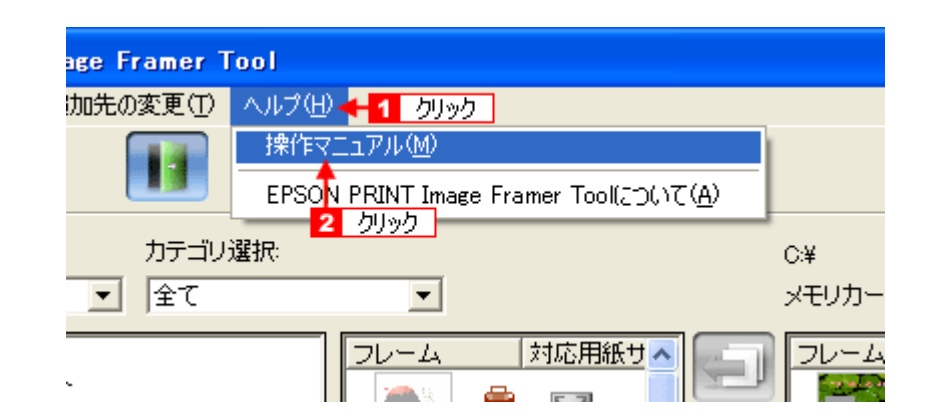

# ソフトウェア共通

# ソフトウェアのバージョンアップ

ソフトウェアをバージョンアップすることによって、今まで起こっていたトラブルが解消されたり、機能が追加されたり する場合があります。できるだけ最新のソフトウェアをお使いいただくことをお勧めします。

## 最新ソフトウェアの入手方法

エプソンのホームページからダウンロードしてください。 →【アドレス】http://www.i-love-epson.co.jp/guide/pcopy/

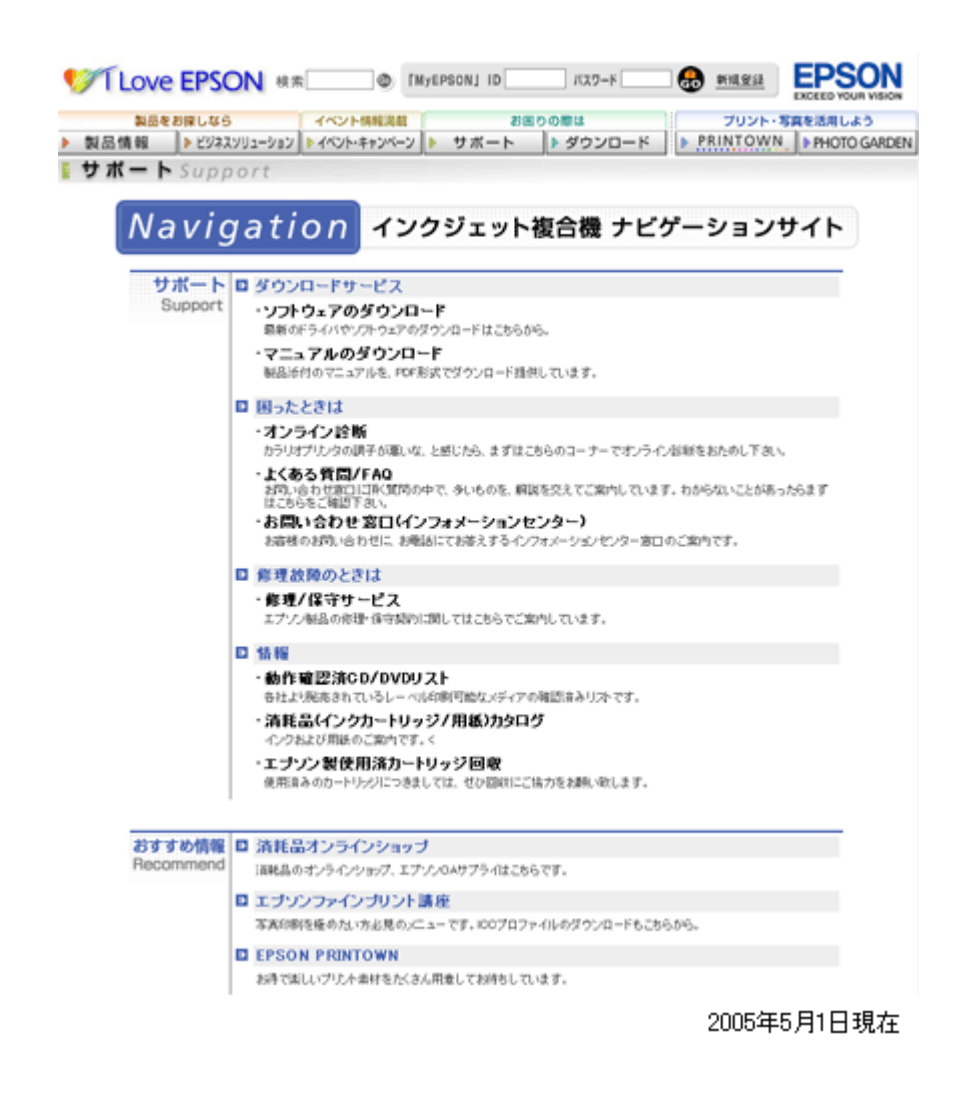

### ダウンロード/インストール手順

ホームページに掲載されているソフトウェアは圧縮(※1)ファイルになっていますので、以下の手順でファイルをダウンロードし、解凍(※2)してからインストールしてください。

※1 圧縮:1つ、または複数のデータをまとめて、データ容量を小さくすること。 ※2 解凍:圧縮されたデータを展開して、元のファイルに復元すること。

- 1. ホームページのダウンロードサービスから本製品名を選択します。
- ソフトウェアをハードディスク内の任意のディレクトリヘダウンロードし、解凍してからインストールを実行します。

詳しくは、ホームページ上の [ダウンロード方法・インストール方法] をご参照ください。

| VI Love EPSON ##                                                                                                    | [MyEPSON] ID                       | 1037-K   | <u>annan</u> | EPSON<br>EXCEED YOUR VISION |
|----------------------------------------------------------------------------------------------------|------------------------------------|----------|--------------|-----------------------------|
| 製品をお探しなら イベント供給法                                                                                                    | 681 257                            | 目りの際は    | プリント・        | 写真を活用しよう                    |
| 製品情報 ドビジネスソリューションドイベント・キャンペント・キャンペント・キャント・キャント・キャンペント・キャンペント・キャンペント・キャンパント・キャント・キャント・キャント・キャント・キャント・キャント・キャント・キャ | ペーン サポート                           | ▶ ダウンロード | PRINTOWN     | PHOTO GARDEN                |
| Sownload                                                                                                    |                                    |          |              |                             |
| and an a state of the state of the state of the state of the                                                                                                    |                                    |          |              |                             |
| タウンロード方法・インストール方法                                                                                                    |                                    |          |              |                             |
| ♥indows2000で→話タウンロードをご利用のフ<br>♥indows2000で分割ダウンロードをご利用のフ                                                                                                    | SIJIこちら<br>SIJIこちら                 |          |              |                             |
| ▼indowsXPで→括ダウンロードをご利用の方I                                                                                                    | まこちら                               |          |              |                             |
| WindowsXPで分割ダウンロードをご利用の方I                                                                                                    | まこちら                               |          |              |                             |
| <<お知らせ>><br>ゴリン々添付のアゴリケーション及び力う                                                                                                    | リオかんたんゴリ                           | ント対応の    |              |                             |
| アブリケーションをご使用になる場合は、                                                                                                    | ブリンタドライバ                           | のほかに、    |              |                             |
| 本ダウンロードページのブリンタドライバ                                                                                                    | たインストール後                           | 、ブリンタ    |              |                             |
| ロードしてインストールを行ってください                                                                                                    | ルッマル、 <b>こうう</b><br><sup>1</sup> 0 | A0202    |              |                             |
|                                                                                                    |                                    |          |              |                             |
| A. 一括ダウンロードの方はこ                                                                                                    | ちら                                 |          |              |                             |
|                                                                                                    |                                    |          |              |                             |
|                                                                                                    |                                    |          |              |                             |
| Download                                                                                                    |                                    |          |              |                             |
| ー括ダウンロード d7755b.EXE                                                                                                    | (8573560)14 F                      | >        |              |                             |
|                                                                                                    |                                    |          |              |                             |
| 8 分割がのつの一ちの方はつう                                                                                                    | ±6                                 |          |              |                             |
| TRATATANA (LEKANDAR)                                                                                                    | / +5 -+ 1 1                        |          |              |                             |
| Fac.03 ~ (0) 74 / 239 / 4 = FUT                                                                                                    | 10000                              |          |              |                             |
| Download                                                                                                    |                                    |          |              |                             |
| ────────────────────────────────────                                                                                                    | E (1453863/5イ)                     | •>       |              |                             |
| Described                                                                                                    |                                    |          |              |                             |
|                                                                                                    |                                    |          |              |                             |
| 分割ダウンロード d7755b2.CAE                                                                                                    | 3(1379840バイ)                       | -)       |              |                             |
| Download                                                                                                    |                                    |          |              |                             |
| ▲ 分割ダウンロード d7755b3.CAE                                                                                                    | 8 (1379840)5-6                     | • >      |              |                             |
|                                                                                                    |                                    | -        |              |                             |
| Deemload                                                                                                    |                                    |          |              |                             |
| 分割ダウンロード d7755b4.CAE                                                                                                    | 8 (1379840)57 }                    | ->       |              |                             |
|                                                                                                    |                                    |          | 20054        | 年5月1日現右                     |
|                                                                                                    |                                    |          |              |                             |
|                                                                                                    |                                    |          |              |                             |
| 上記の画面は変更される可能性があり                                                                                                    | ります。                               |          |              |                             |
|                                                                                                    |                                    |          |              |                             |

# ソフトウェアの削除方法

#### ご利用の OS を選択してください。

| <b>ب</b> ا | ソフ | トウュ | アの削 | 除方法 | (Windows XP) J 30     |    |
|------------|----|-----|-----|-----|-----------------------|----|
| 🛶 T        | シフ | トウェ | アの削 | 除方法 | (Windows 2000) J 32   |    |
| 🛓 (        | ソフ | トウュ | アの削 | 除方法 | (Windows 98 / Me) ] 3 | 34 |
| 👗 T        | シフ | トウェ | アの削 | 除方法 | (Mac OS X)   36       |    |

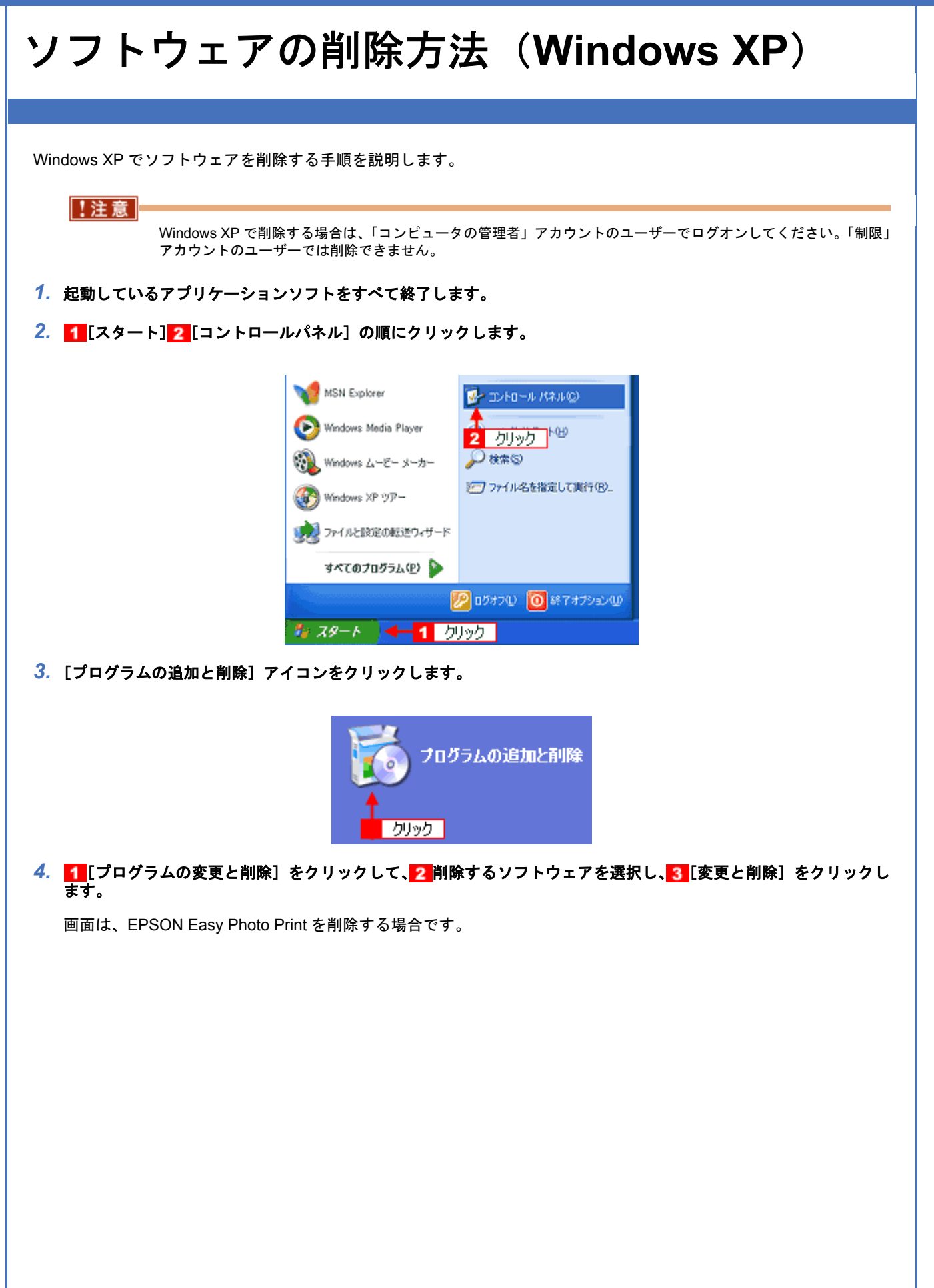

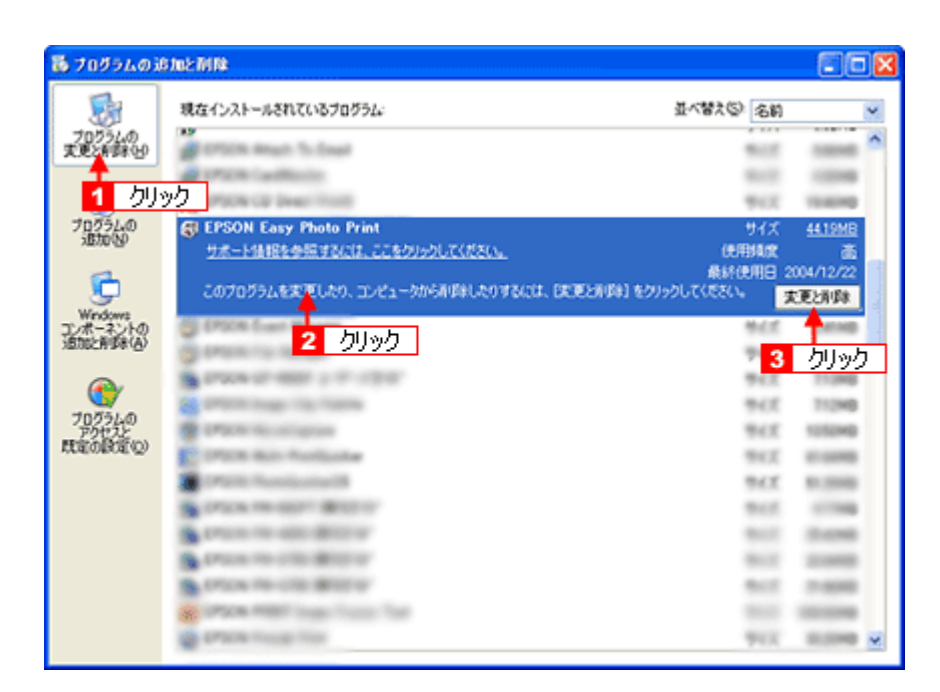

5. この後は、画面の指示に従ってください。

削除を確認するメッセージが表示されたら、[はい]をクリックしてください。

以上で、ソフトウェアの削除は終了です。

参考

再インストールする場合は、パソコンを再起動させてください。

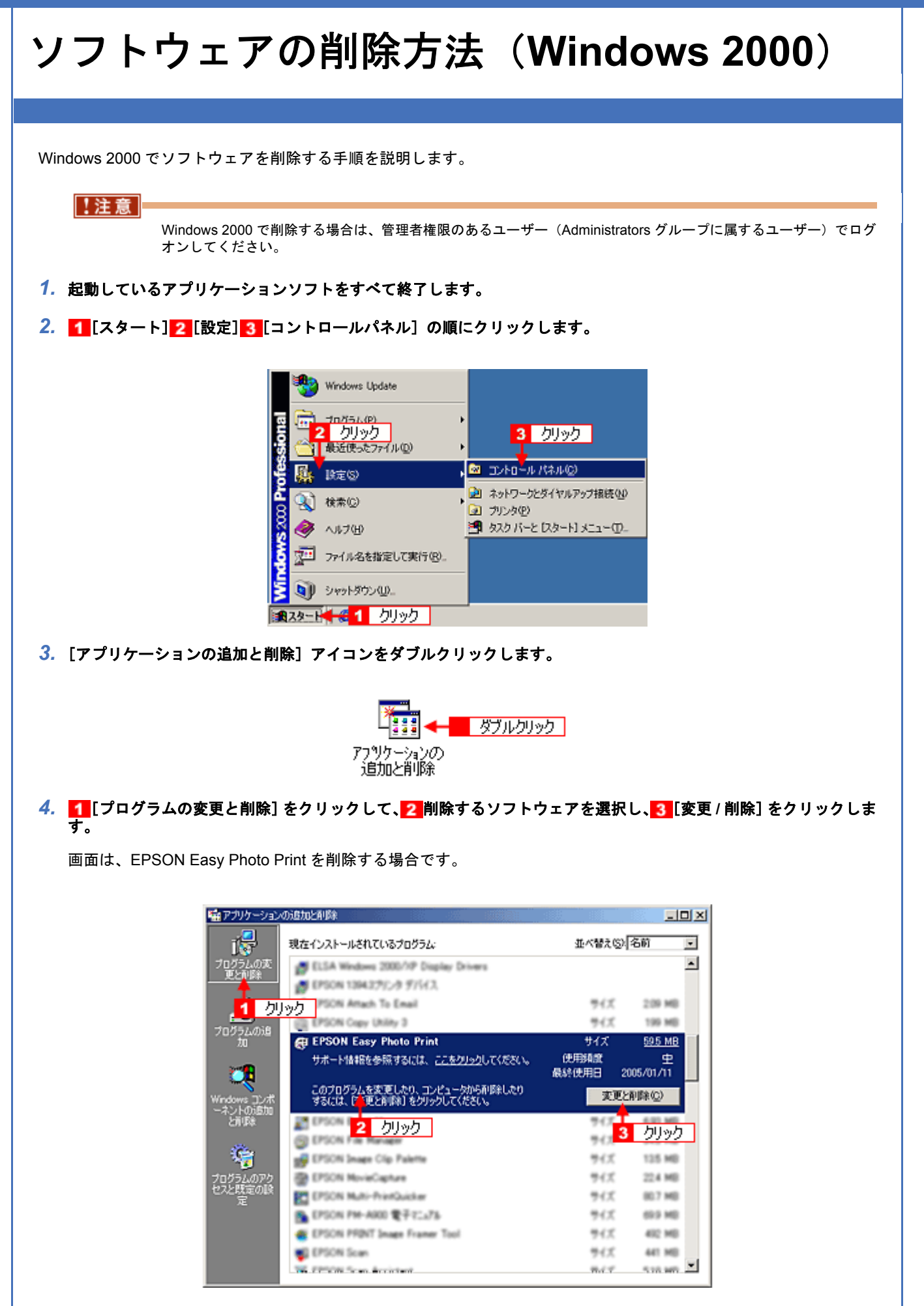

#### 5. この後は、画面の指示に従ってください。

削除を確認するメッセージが表示されたら、[はい]をクリックしてください。

以上でソフトウェアの削除は終了です。

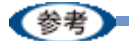

再インストールする場合は、パソコンを再起動させてください。

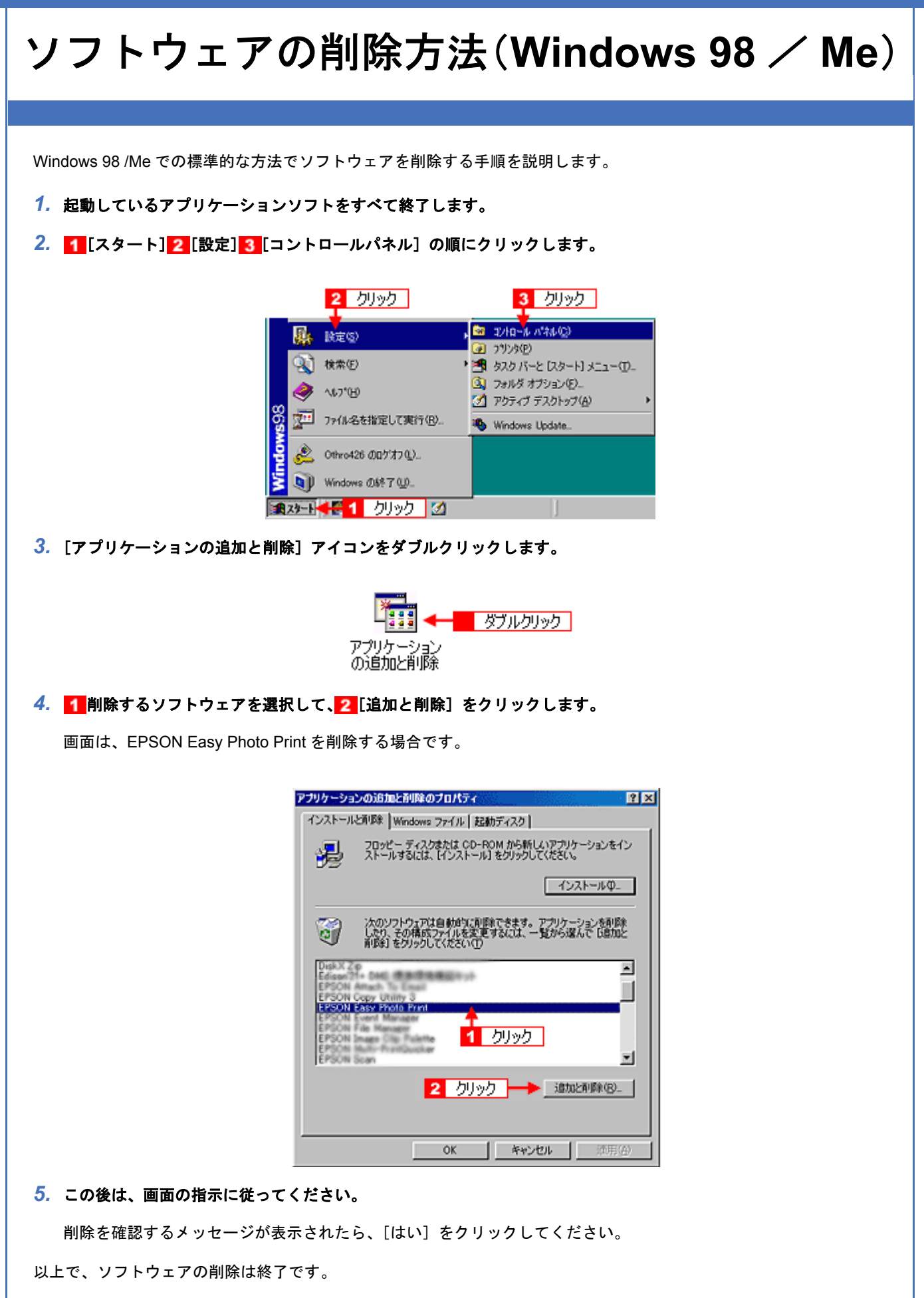

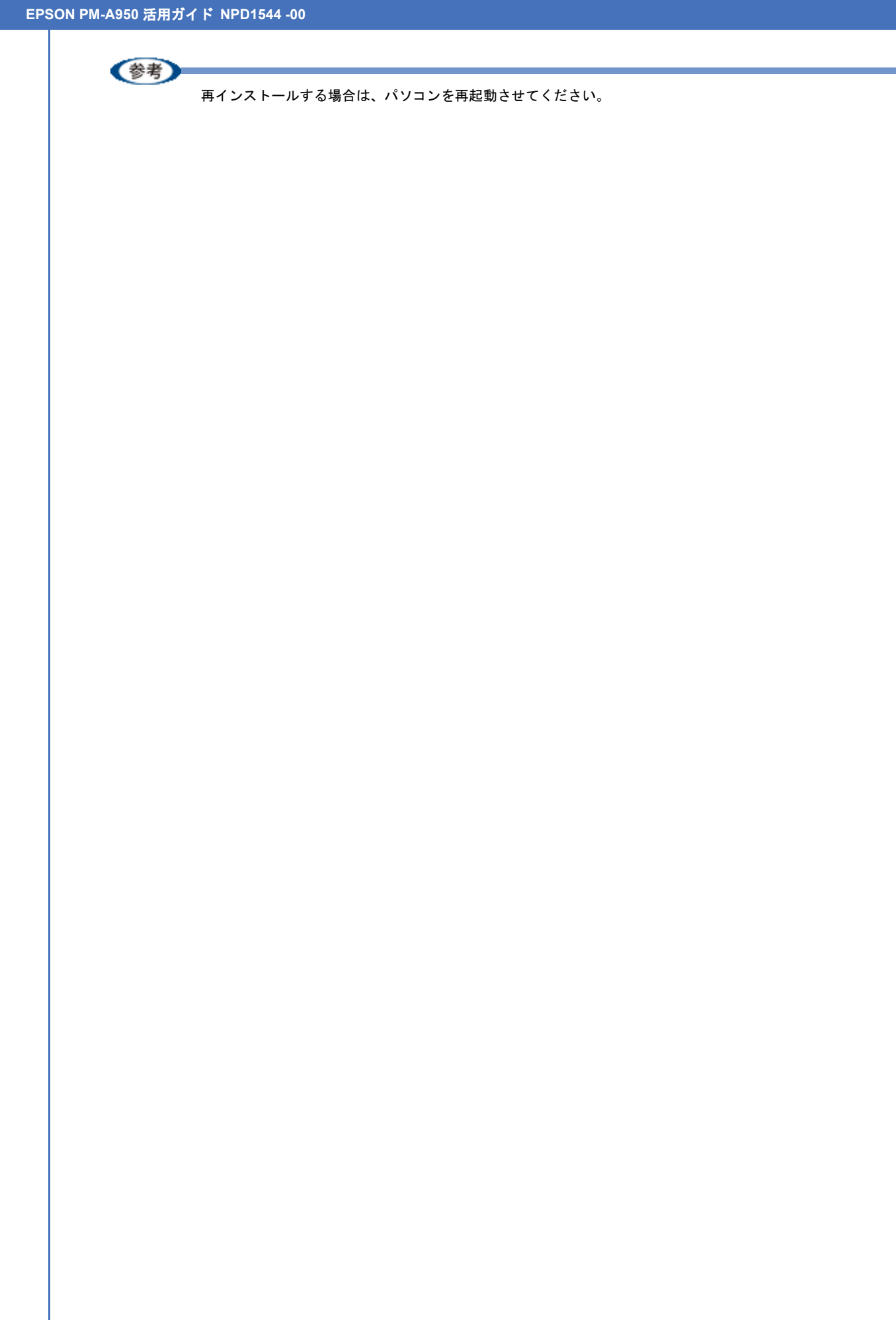

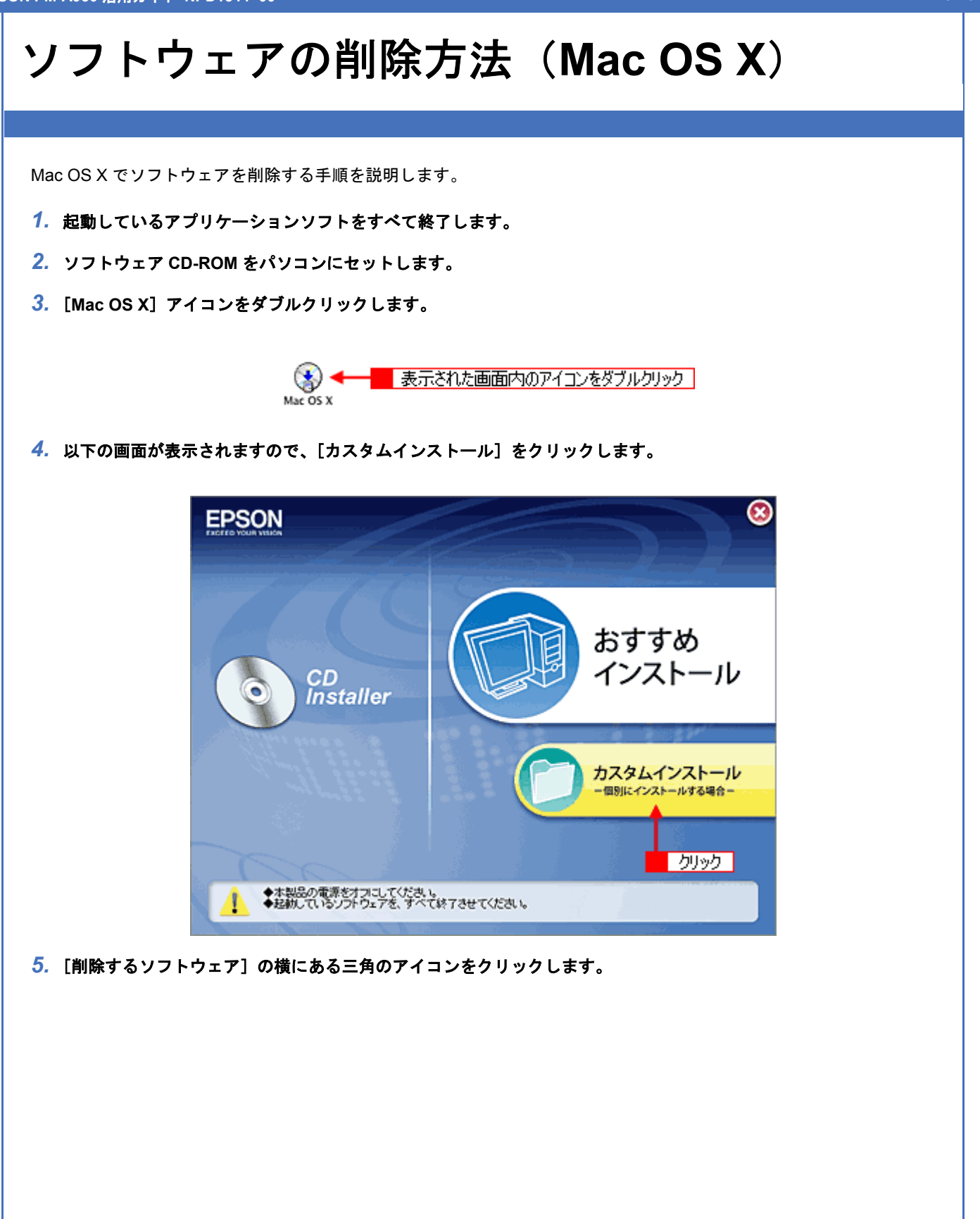

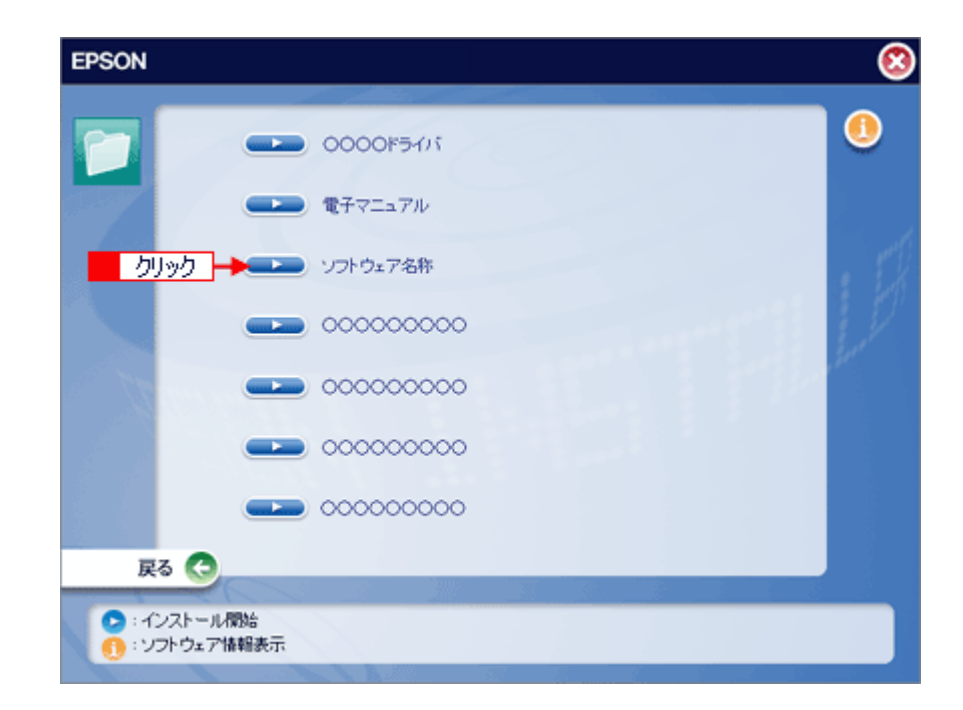

6. 1 [アンインストール]を選択して、2 [アンインストール] ボタンをクリックします。

| アンインストール                   | : ← 1 選択                                             |                 |
|----------------------------|------------------------------------------------------|-----------------|
| EPSON Easy Photo           | Printをアンインストールします。                                   |                 |
|                            |                                                      |                 |
|                            |                                                      |                 |
|                            |                                                      |                 |
|                            |                                                      |                 |
| 使用可能なディスクの空:<br>インストールの場所  | き:2,406,628K 必要なディスパ                                 | P容量: 0K         |
| 使用可能なディスクの空<br>- インストールの場所 | き:2,406,628K 必要なディスタ<br>acintosh HD* からアンインストールされます。 | P容量: 0K<br>( 終了 |

7. この後は、画面の指示に従ってください。

以上でソフトウェアの削除は終了です。

(参考)

再インストールする場合は、パソコンを再起動させてください。

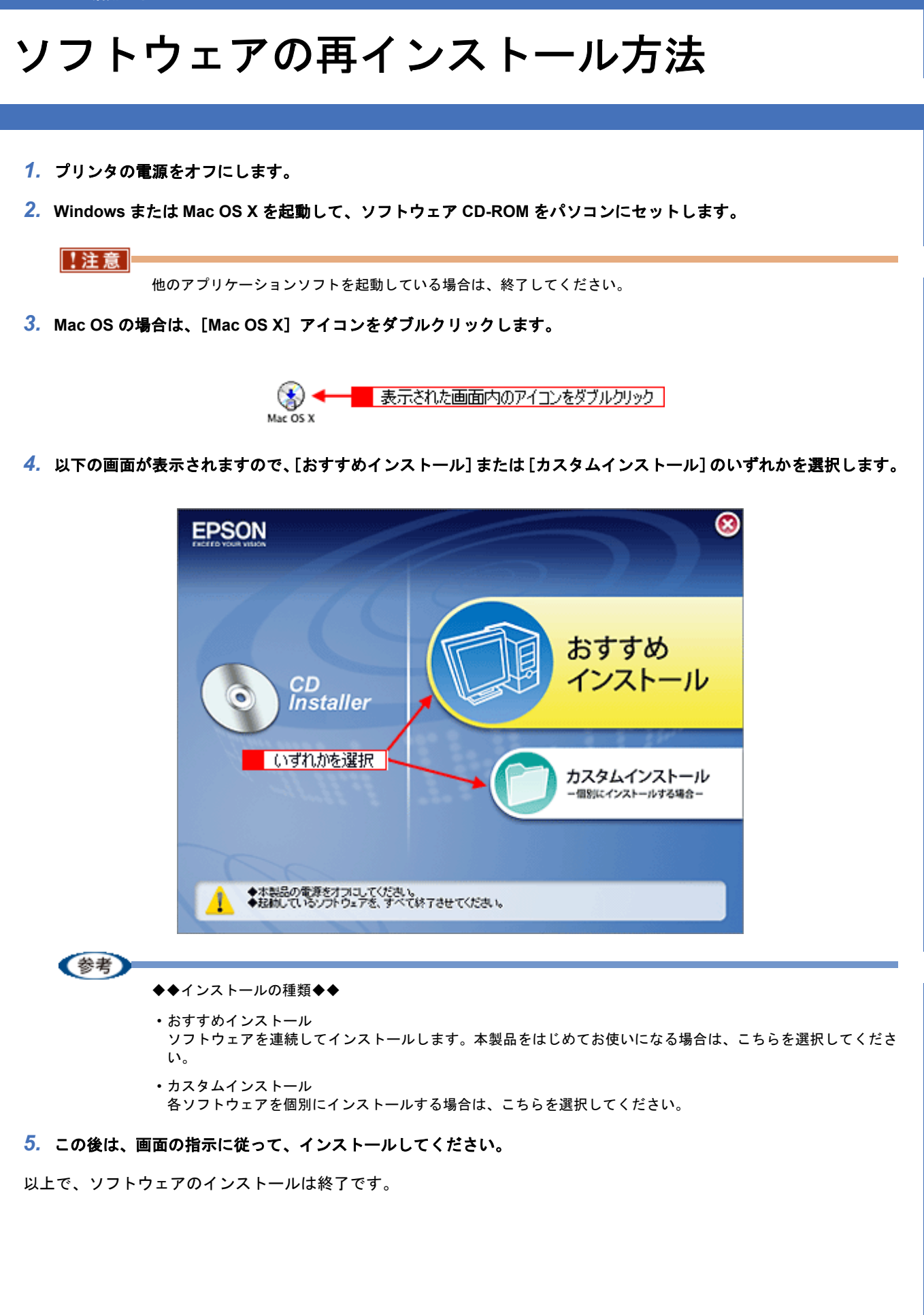